### UnitBase テクニカルガイド

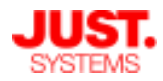

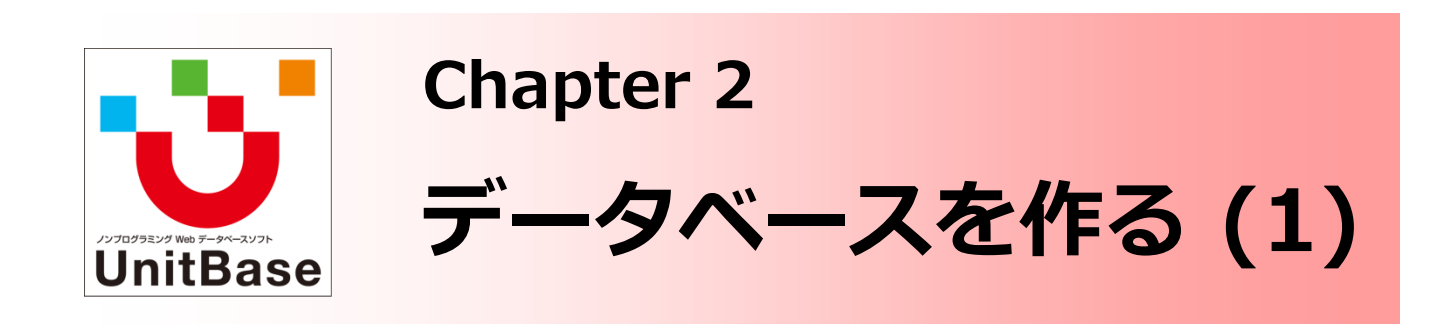

Chapter 2 と Chapter 3 ではデータベースの作成手順を流れに沿って ご説明します。 このChapter 2 では、データベース作成の全体の流れをご説明したの ち、まずはフォルダーとデータベースの作成手順をご案内します。 データベース作成の第一歩から、データベース作成の基本的な手順、 既存のデータをそのままUnitBaseに取り込んでデータベース化する方 法、「フィールド」と呼ぶ様々な入力フォームの使い道などの解説を 通して、業務システム構築を進めていくことができます。

<u>Chapter 2: データベースを作る (1)</u>

- ◆ UnitBaseの構成要素
- ◆ UnitBaseの画面構成
- ◆ データベース作成の流れ
- ◆ フォルダーを作成する
  - フォルダー作成
  - サブフォルダー作成
  - フォルダーを任意の順番で並べ替える
- ◆ データベースを作成する
  - 作成方法1:白紙から作成する
  - 作成方法2:表計算ファイルから作成する
  - 作成方法3:テンプレートから作成する
  - 作成方法4:RDBから作成する
  - ・ 作成方法5:既存のデータベースを利用して作成する
  - テーマカラーを設定する
  - 利用できるフィールド

株式会社ジャストシステム

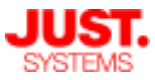

#### UnitBaseの構成要素①

UnitBaseのデータベースを構成する要素は、「フォルダー」「データベース」 「関連要素」の3つに大きく分かれます。

これらの要素は階層構造となっており、データベース作成の際はこの構成に従い 上位の階層にある要素から作成を進めます。

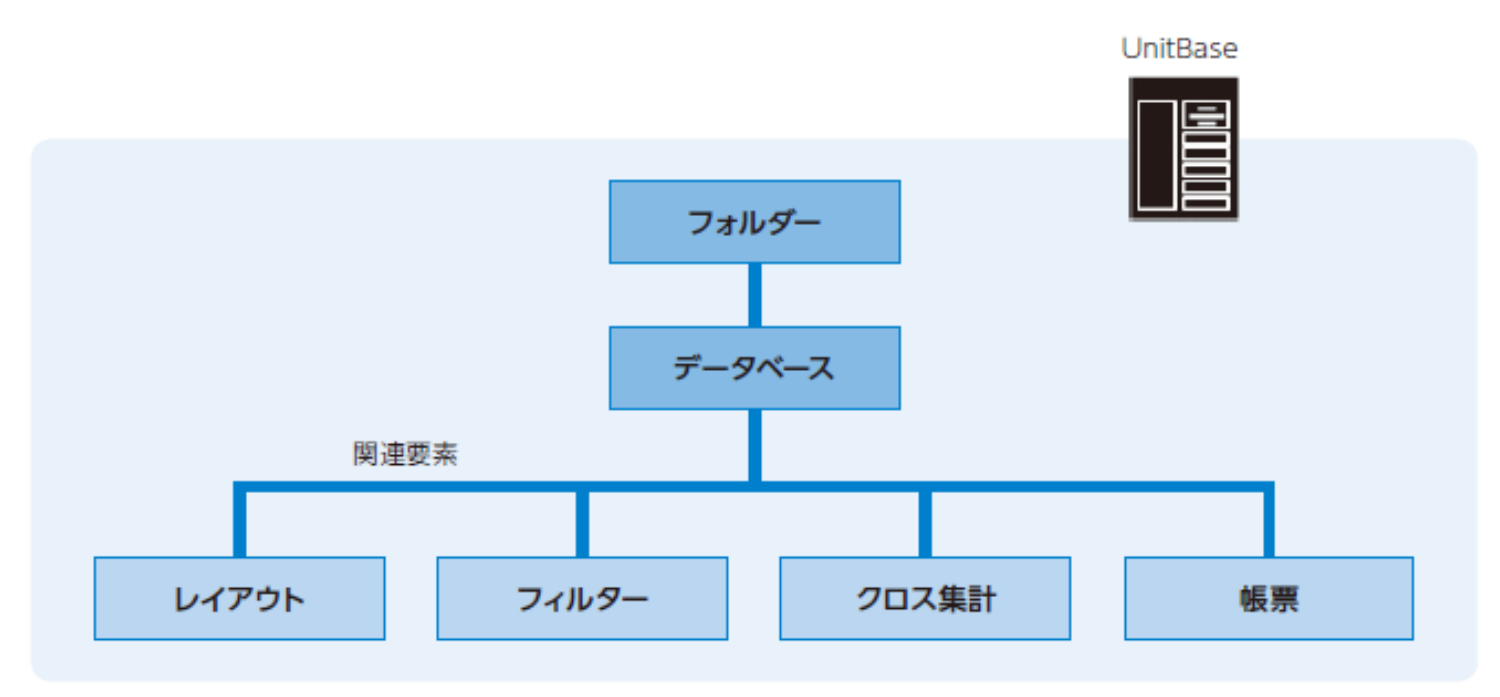

#### フォルダー

データベースを格納する領域です。 作業や業務の内容ごと、データを扱う部門ごとなど、分かりやすい単位でデータ ベースを分類・管理することができます。

#### □ データベース

データを登録・蓄積していく、UnitBaseの最もメインとなる要素です。

#### □ 関連要素

データベースに登録されているデータの活用に役立つ機能です。 詳細はのちほど個別にご紹介します。

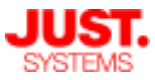

UnitBaseの構成要素②

「クイックアクションナビ」と呼ぶ、UnitBaseの各種機能にダイレクトにアクセ ス可能な、お客様独自のメニューを作成できます。 クイックアクションナビは「アクションカテゴリー」「アクションメニュー」 「メニュー項目」の3つの要素で構成されています。 この3つの要素はデータベースとは独立した階層構造をとった構成になっています。

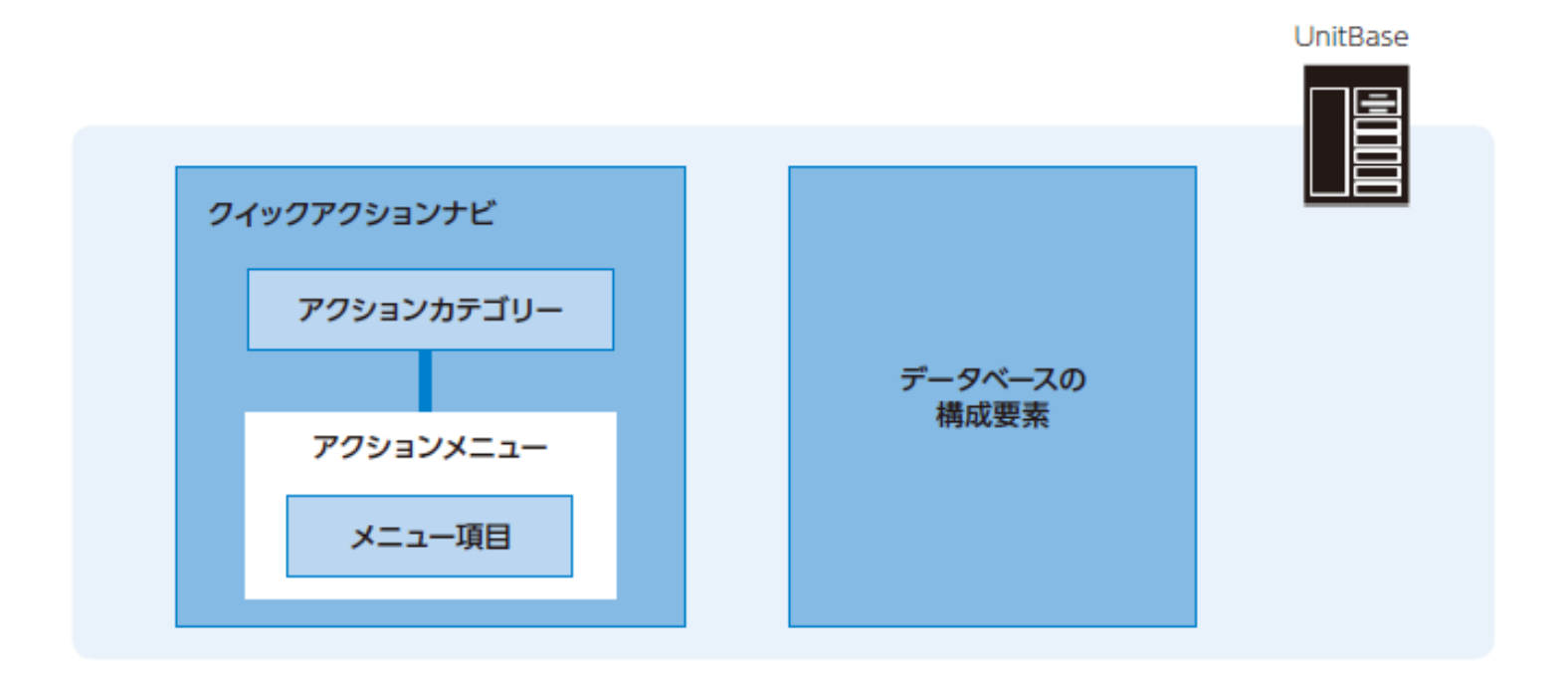

D アクションカテゴリー

業務内容や作業内容に応じてメニュー項目を分類するカテゴリーです。

#### ロ アクションメニュー・メニュー項目

担当者ごとや業務グループごとなどに分けてアクションメニューを配置し、 各アクションメニューの中にUnitBaseの機能にアクセスするメニュー項目を 配置します。

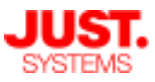

### UnitBaseの画面構成

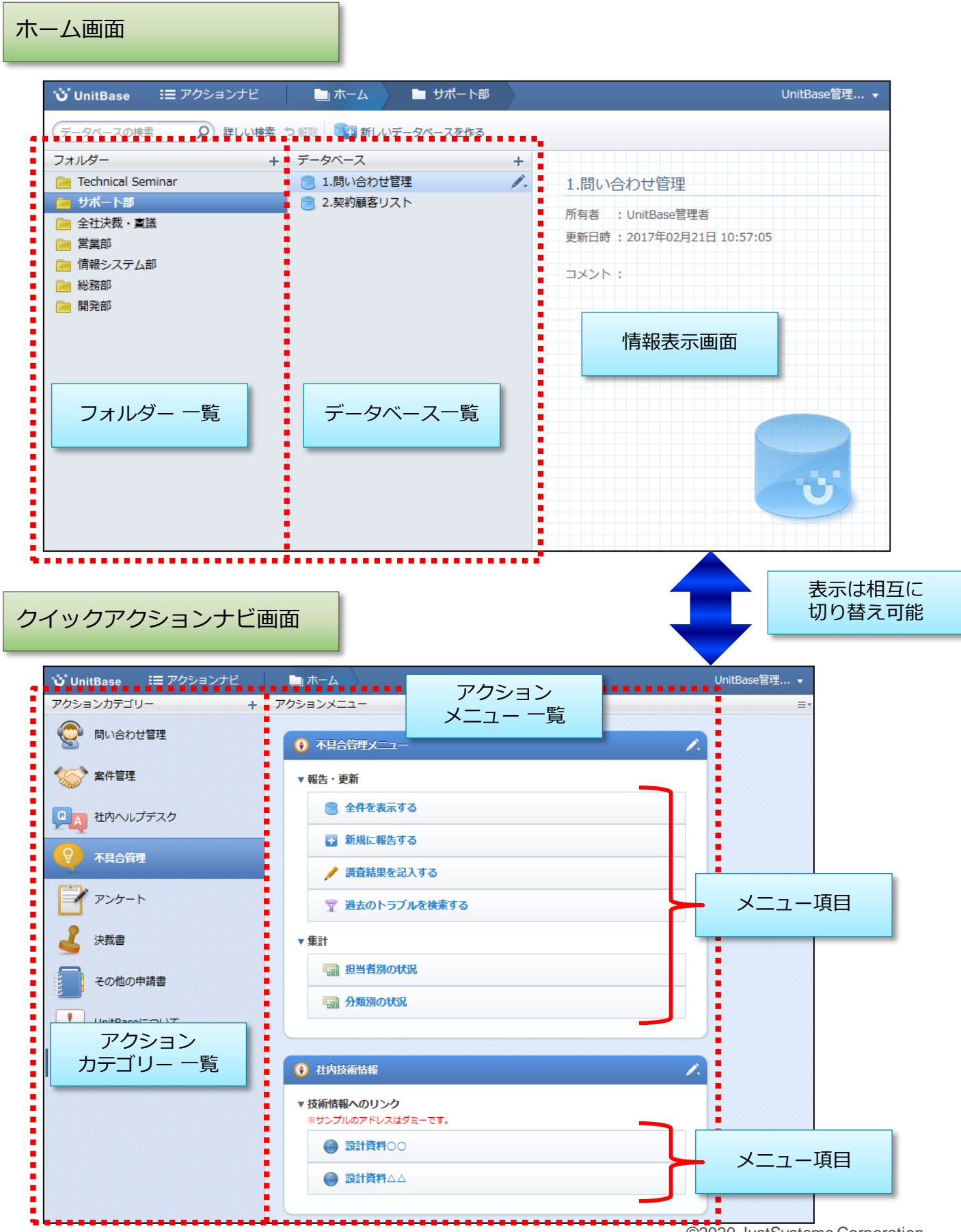

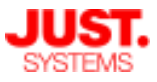

### データベース作成の流れ

UnitBaseでデータベースを作成し、データを入力・編集できるようにするまでの 作業は、大まかに以下の流れになります。

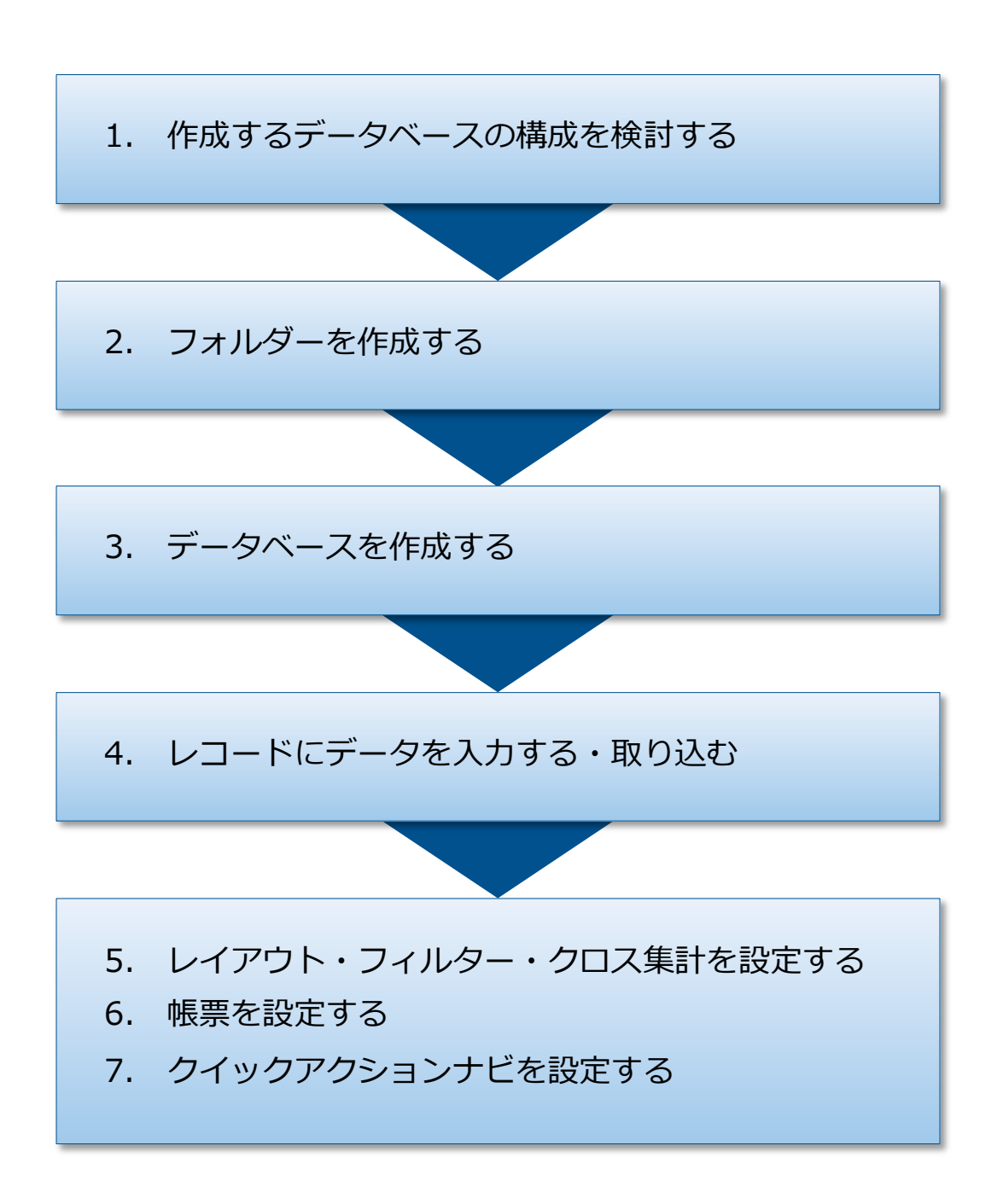

※作成したフォルダー・データベース・関連要素・クイックアクションナビを複数の ユーザーで利用できるようにするには、それぞれ「公開」の作業が必要です。 公開については次の章で説明します。

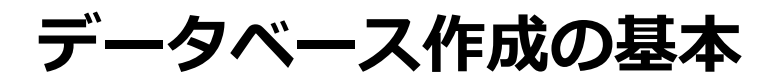

#### 1. 作成するデータベースの構成を検討する

データベースを作成する前に、作成するデータベースの構成を検討します。 主に次の内容を検討し、情報を整理しておきます。

- ・データベースで管理する目的
- ・データベースを作成するフォルダー
- ・データベースの利用者(※)
- ・管理する項目
  - 項目ごとのフィールドの種類(データ型)
  - -フィールドの初期値や選択肢として用意する内容
  - 入力を必須にするか、重複した値を禁止するか など

※データベースを複数人で共用する場合は、どのグループ・ユーザーに、どこまでの操作を 許可するかなど、アクセス権についても検討します。

既存のデータがある場合(Excelファイル、基幹システムなど)には、表計算ソフトを使用して データを準備しておくと、データベースへスムーズにデータを取り込むことができます。

業務に必要なデータ入力・一覧・集計などの操作をメニューとして用意する場合は、クイック アクションナビの構成についても検討します。

- ・アクションメニューを作成するアクションカテゴリー
- ・メニュー項目を設定するアクションメニュー
- ・アクションカテゴリーやアクションメニューの利用者(※)

※アクションカテゴリーとアクションメニューにだけアクセス権を設定しても、メニュー項目に 設定されているデータベースや関連要素にアクセス権がないと、メニュー項目の設定内容は 実行できません。データベースや関連要素のアクセス権についてもあわせて検討します。

#### 2. フォルダーを作成する

作成するデータベースを格納するフォルダーを作成します。

以下のような観点でフォルダーを分け、データベースを管理します。

- ・作業内容、業務内容
- ・データを扱う部門

フォルダーは、管理者かフォルダー作成権限があるユーザーが作成できます。 1つのフォルダーに対して複数個のデータベースを作成できます。

フォルダーの階層管理が可能です。トップのフォルダーを第1階層として6階層まで作成できます。 なお、アクセス権の設定はルート階層つまり第1階層のみに設定でき、サブフォルダーのアクセス権 はルート階層に従います。

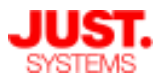

- 3. データベースを作成する
  - フォルダーにデータベースを作成します。
  - データベースを作成する方法は4種類あります。
    - ・方法1:白紙から作成する
       データベースの項目にするフィールドを、ドラッグアンドドロップで編集領域に
       自由に配置して作成します。
      - ・方法2:表計算ファイルから作成する
         表計算ファイルのデータをデータベースの項目として取り込んで作成します。
         ・方法3:テンプレートから作成する
      - データベーステンプレートファイルを利用して新しいデータベースを作成します。
      - ・方法4:既存のデータベースを利用して作成する 作成済みのデータベースを複製して、別のデータベースを作成します。

#### 4. レコードにデータを入力する・取り込む

- データベースが作成できたら、フィールドの項目にデータを入力し、レコードを作成します。 データを入力する方法は2種類あります。
  - ・方法1:直接入力する
    - 入力画面からフォームに直接データを入力します。
  - ・方法2:表計算ファイルから取り込む
     表計算ファイルに記述されたデータをフィールドに割り付けて取り込みます。
     表計算ファイルの取り込みにはさらに、画面上の操作から取り込む方法と、
     コマンドラインツールを実行して取り込む方法があります。
  - ・方法3:帳票から取り込む
     帳票として整形されたデータをレコードとして取り込みます。
     あらかじめ帳票取り込みテンプレートの設定をしておく必要があります。
  - ・方法4:メールから取り込む
     メールの内容や、添付された帳票をレコードとして取り込みます。
    - あらかじめメール受信設定・メール取込設定をしておく必要があります。
- 入力・更新された内容はすぐにデータベースに反映されます。

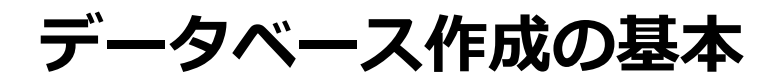

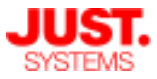

#### 5. レイアウト・フィルター・クロス集計を設定する

■レイアウト

1つのデータベースに対し、フィールドの表示・非表示や配置の異なる複数の画面構成を 設定することができます。

この設定を「レイアウト」と呼びます。

例えば、部門ごとに異なるレイアウトを用意し、必要なデータだけを参照できるように フィールドの表示/非表示を切り替えることができます。

#### ■フィルター

レコードの絞込条件やソート順、表示するレイアウト、ハイライト条件、ガイダンスに 表示する内容を、まとめて保存しておくことができます。

これらの条件の組み合わせを「フィルター」と呼びます。

フィルターを使い分けることで、1つのデータベースを、いろいろな視点ですばやく表示できます。

#### ■クロス集計

対象フィールドを組み合わせて、データベースに記録されているデータをクロス集計表 に集計することができます。

この機能により、データをいろいろな角度で集計・分析することができます。

また、集計したデータをグラフ表示することもできます。

#### 6. 帳票を設定する

■帳票

帳票出力テンプレートとして用意したExcelファイルに対してレコードの値を書き込んで、 体裁の整った帳票ファイルを作成することができます。

帳票出力機能には、レコード単位で帳票を作成する「帳票作成」と、複数のレコード から帳票を作成する「レポート作成」の2種類があります。

#### 7. クイックアクションナビを設定する

必要に応じてクイックアクションナビを設定します。

クイックアクションナビを設定するには、まずアクションカテゴリーを作成後、作成したカ テゴリー内にアクションメニューを作成します。

アクションカテゴリーを作成する方法は2種類あります。

・方法1:白紙から設定する

新しいアクションカテゴリーを白紙から作成し、アクションメニュー・メニュー項 目を登録します。

・方法2:テンプレートから作成する

アクションナビテンプレートファイルを利用して作成します。

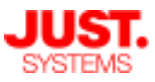

### 2. フォルダーを作成する

□ フォルダー作成

| フォルダー       +       データベース       +         ■ Technical Seminar       UnitBaseの使         ● サポート部       新しいフォルダー       *         ● 全社決我・稟議       第しいフォルダー       *         ● 情報システム部       フォルダー名:       ● 新しいフォルダー         ● 開発部       〇K       キャンセル | じ UnitBase 語 アクションナビ<br>データペースの検索<br>の 詳しい                         | [新しいフォルダーを作る]<br>をクリック |                  |
|----------------------------------------------------------------------------------------------------|--------------------------------------------------------------------|------------------------|------------------|
| <ul> <li>■ 営業部</li> <li>□ 情報システム部</li> <li>□ 総務部</li> <li>□ 開発部</li> <li>○ NK</li> <li>□ キャンセル</li> </ul>                                                                                                    | フォルダー<br>Pachnical Seminar<br>サポート部<br>全社決裁・稟議                     | + データベース +<br>新しいフォルダー | UnitBaseの使<br>×ゥ |
| ・・・・・・・・・・・・・・・・・・・・・・・・・・・・・                                                                                                    | <ul> <li>営業部</li> <li>情報システム部</li> <li>総務部</li> <li>総務部</li> </ul> | フォルダー名: 📄 新しいフォルダー     | てきます             |
|                                                                                                    | 開光部                                                                | OK         キャンセル       | [OK] ボタンクリック     |

フォルダーを作成できるのは、管理者ユーザーかフォルダー作成権限の あるユーザーだけです

□ フォルダー削除

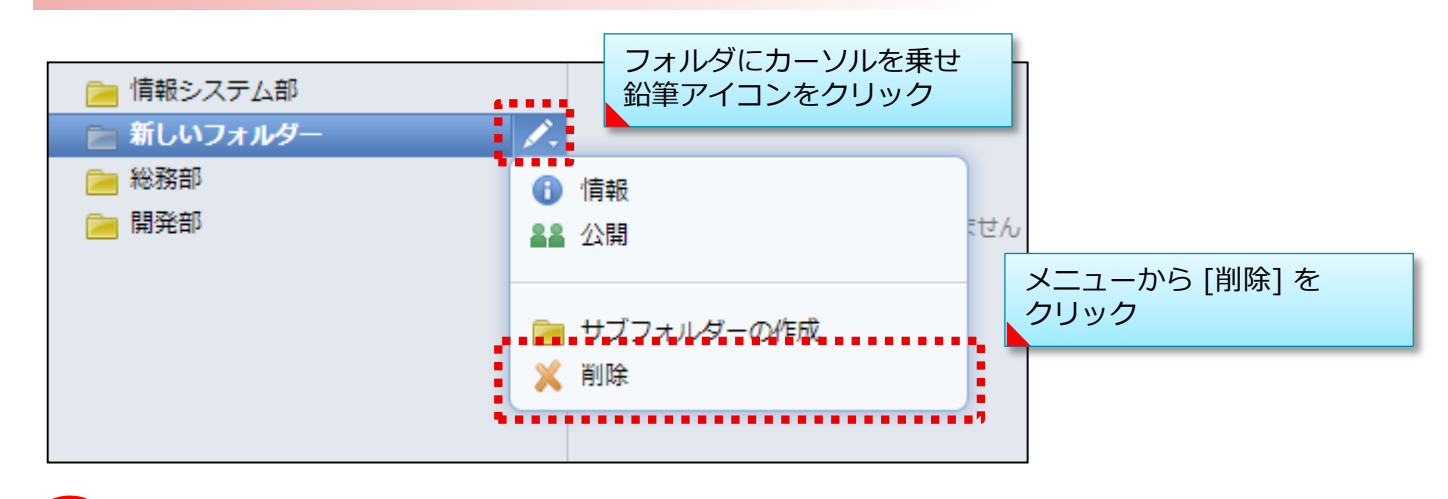

✓ フォルダーを削除できるのは、対象フォルダーの所有者と管理者です

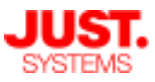

2. フォルダーを作成する

□ サブフォルダー作成

フォルダーの下の階層にサブフォルダーを作成することができます。

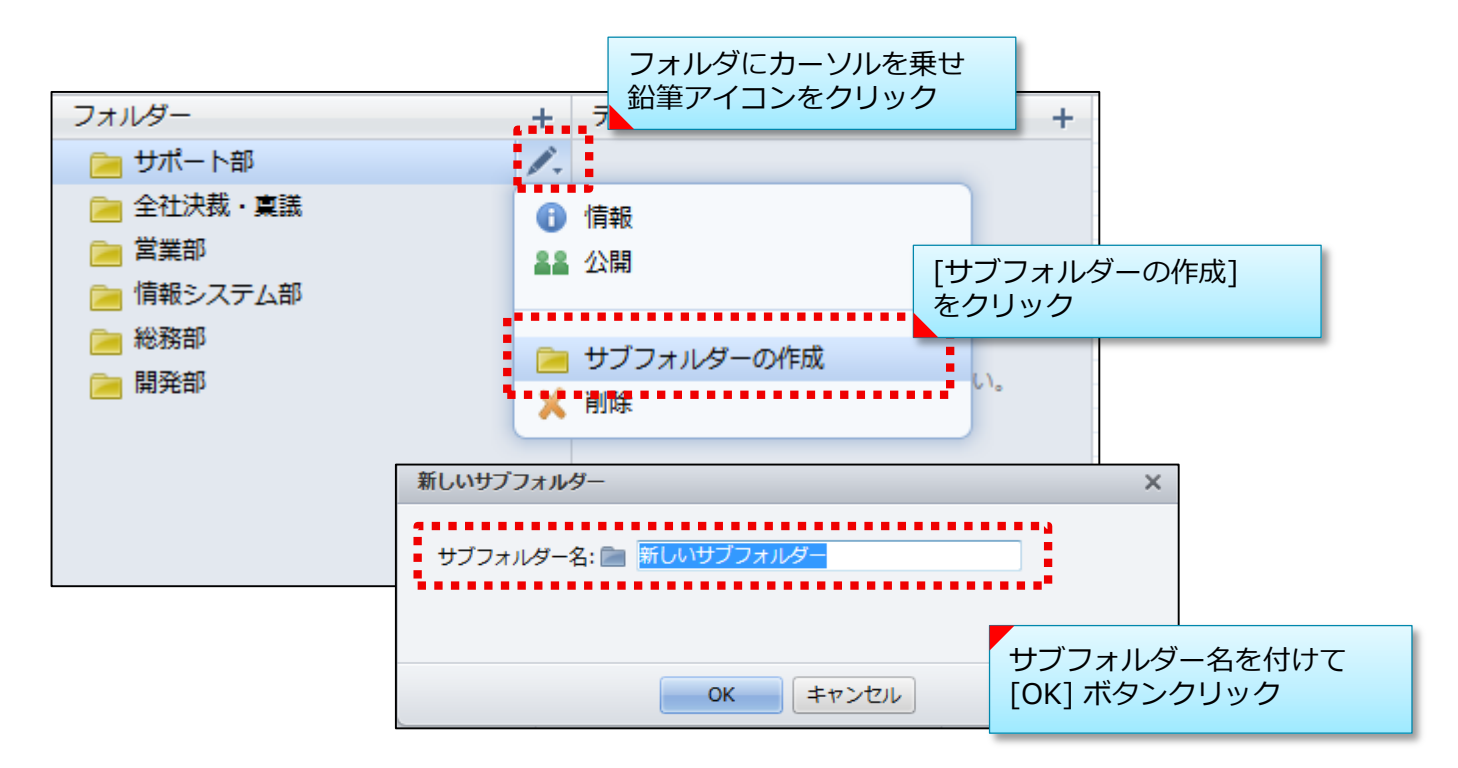

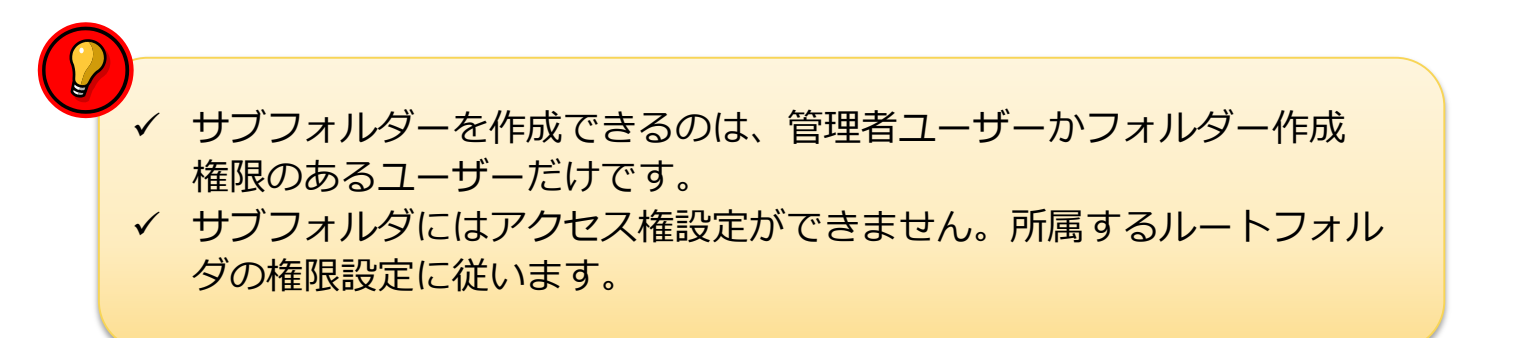

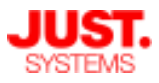

2. フォルダーを作成する

フォルダーを任意の順番で並べ替える

作成したフォルダーの一覧は、名前の文字コード順で並びます。

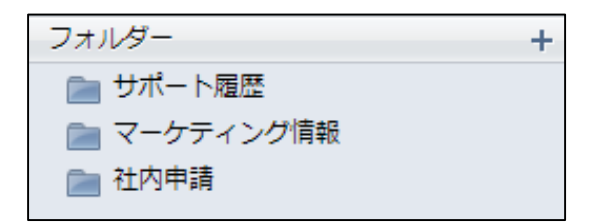

任意の順番で並べ替えるには、名前の先頭に「%{」と「}」で囲んだ数値や文字 を設定して連番を振ります。先頭に付けた「%{XXX}」部分は一覧上には表示さ れません。

フォルダーの名前はメニューから [情報]を開いて変更できます。

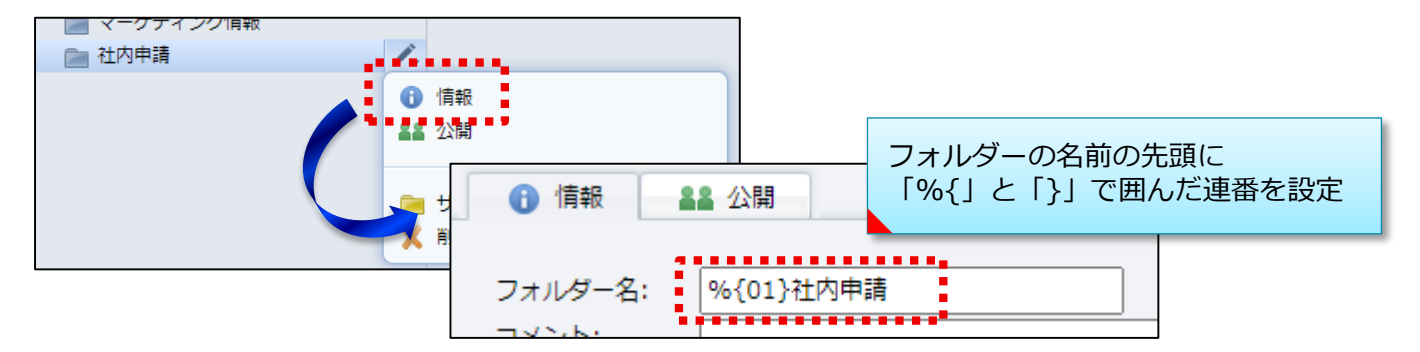

「%{01}社内申請」「%{02}マーケティング情報」「%{03}サポート履歴」とフォルダーの名前を変更したとすると、一覧では次のように表示されるようになります。

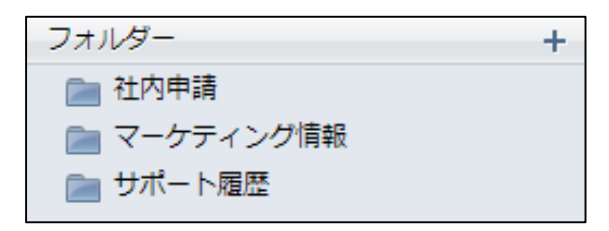

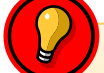

この並べ替えテクニックは、このあとにご説明するデータベース・関連要素・アクションメニュー・アクションカテゴリーの表示順を変更する場合 にも同じように使えます

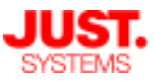

### 3. データベースを作成する

□ 作成方法1:白紙から作成する

データベースの項目にするフィールドを、ドラッグアンドドロップで編集領域に 自由に配置して作成します。

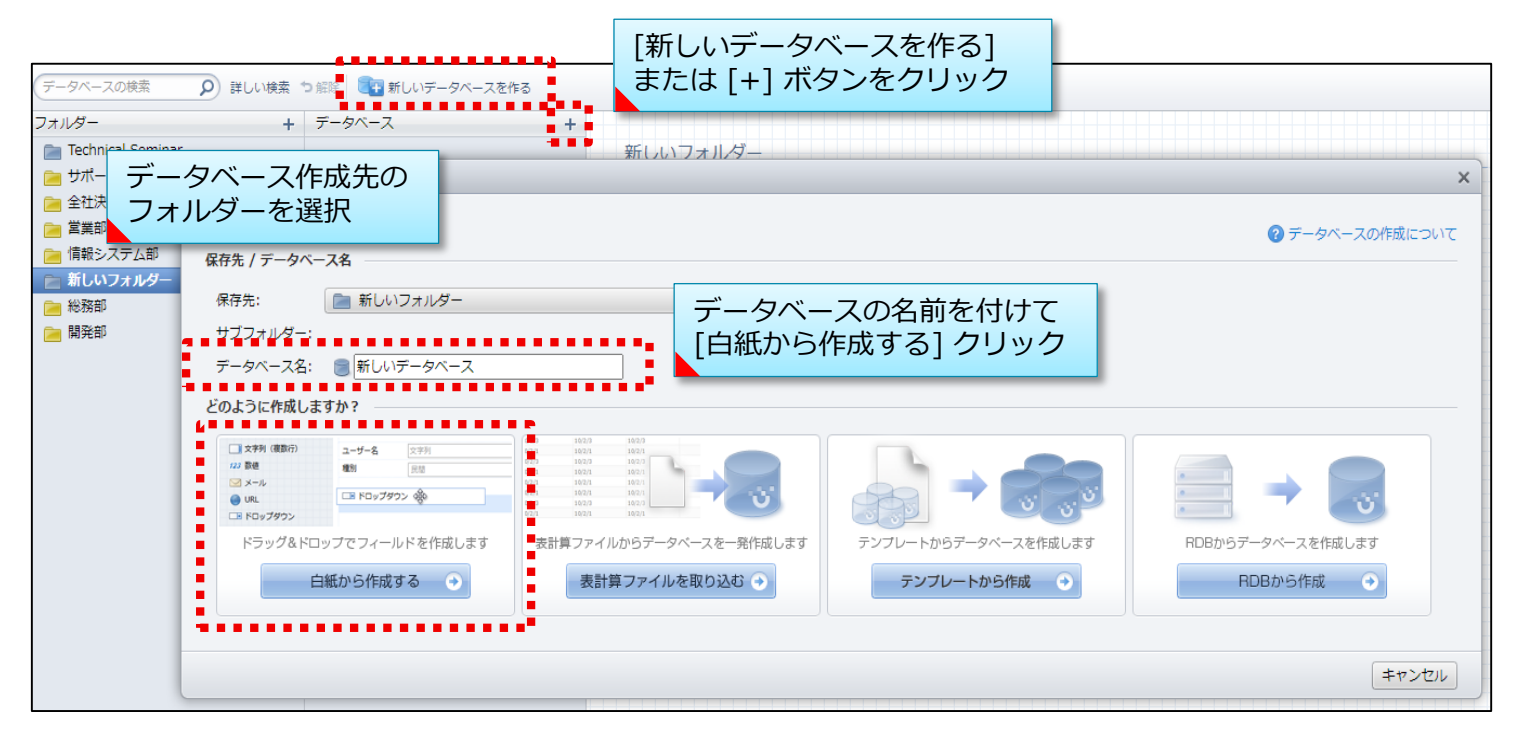

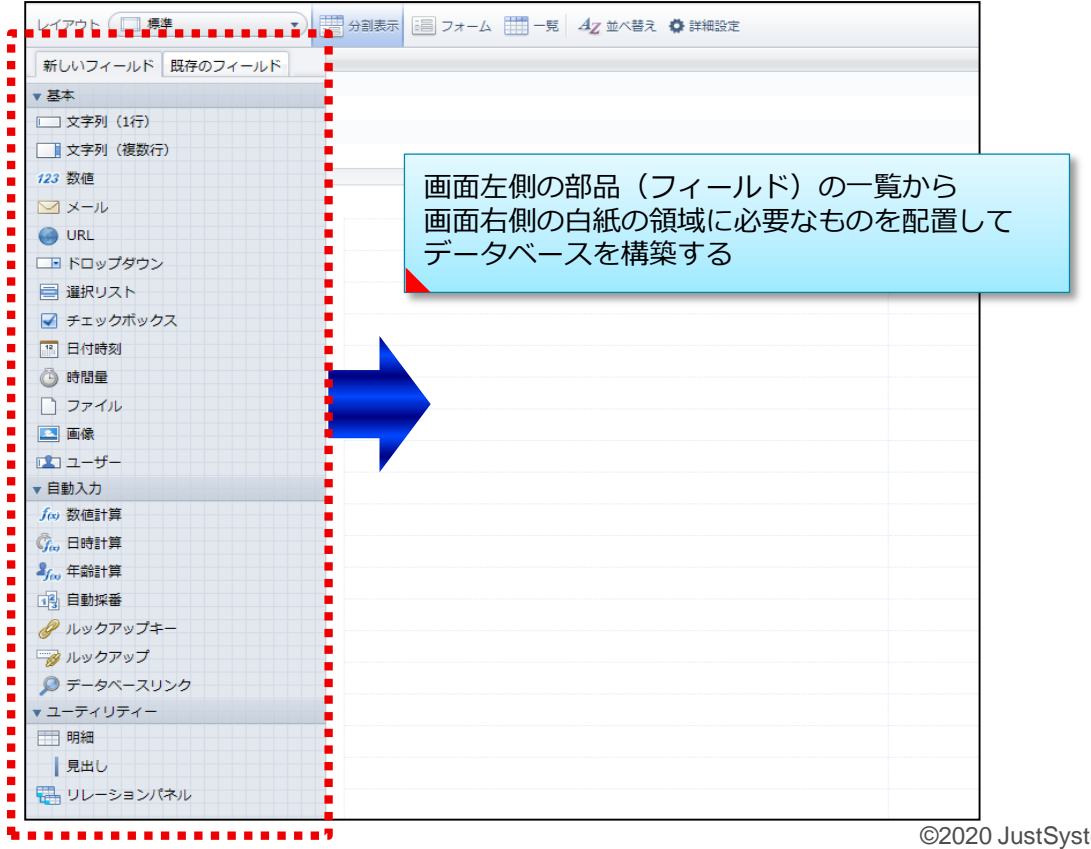

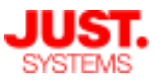

### 3. データベースを作成する

### □ 作成方法1:白紙から作成する

| レイアウト 🦳 標準 🔹                                                                               | 📅 分割表示 調 フォーム 🏢 一覧 🗛 並べ替え 🌣 詳細設定                                         |
|--------------------------------------------------------------------------------------------|--------------------------------------------------------------------------|
| <ul> <li>新しいフィールド 既存のフィールド</li> <li>▼ 基本</li> <li>□ 文字列(1行)</li> <li>□ 文字列(複数行)</li> </ul> | 文字列 (1行)         -         画面左の [新しいフィールド]の一覧から<br>配置するフィールドを画面右の白紙の領域まで |
| 123 数値<br>☑ メール                                                                            | ドラッグし、好きな場所にドロップする<br>x x字列 (1行)                                         |
| <ul> <li>ドロップダウン</li> <li>選択リスト</li> <li>チェックボックス</li> <li>日付時刻</li> </ul>                 | 文字列(複数行)                                                                 |

| 新しいフィールドを作る                                                                                      | ×                                           |
|--------------------------------------------------------------------------------------------------|---------------------------------------------|
| フィールドの種類: □ 文字列(複数行)<br>フィールド名: 文字列(複数行)<br>▼ 詳細設定                                               | [新しいフィールドを作る] ダイアログが<br>表示されるので、フィールド名などを設定 |
| 入力値の詳細<br>初期値:                                                                                   | <b>その他</b><br>入力のヒント:                       |
| 最大文字数: 32767 文字<br>縦幅: 3 行<br>□入力必須にする                                                           | データ編集時にフィールドにカーソルをかざすと<br>ヒントが表示されます。       |
| <ul> <li>■ 重複した値の入力を禁止する</li> <li>初期日本語入力モード: 設定しない ▼ ?</li> <li>■ 次の文字だけ入力を ○ 許可する ▼</li> </ul> |                                             |
| <ul> <li>□ 半角 ○ すべての半角文字(記号も含む)</li> <li>◎ 種別判定 □ 英字大文字 □ 英字小文字</li> </ul>                       | ▶ □ 数字 □ カタカナ                               |
| <ul> <li>□ 全角 ○ すべての全角文字 (漢字、記号も含む)</li> <li>◎ 種別判定 □ 英字大文字 □ 英字小文字</li> </ul>                   | ▶ □ 数字 □ カタカナ □ ひらがな                        |
| しておのスチャル号を設定<br>既に登録されたレコードのチェックは行いません。                                                          |                                             |
| OK \$1                                                                                           |                                             |

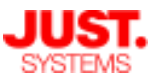

### 3. データベースを作成する

□ 作成方法2:表計算ファイルから作成する

表計算ファイルのデータをデータベースの項目として取り込んで作成します。 データを取り込むときに、データベースの項目にするフィールドを指定したり、 取り込むフィールドの詳細を設定したりできます。

| 新しいデータベースを作る                                                                    |                                                                                                    |                              |                              |
|---------------------------------------------------------------------------------|----------------------------------------------------------------------------------------------------|------------------------------|------------------------------|
| 保存先 / データベース名<br>保存先:                                                           | データ<br>、<br>、<br>、<br>、<br>、<br>、<br>、<br>、<br>、<br>、<br>、<br>、<br>、                                                  | ベースの名前を付けて<br>『ファイルを取り込む] ク! | Jック                          |
| データベース名: 画 新しいデータベース<br>どのように作成しますか?<br>(文字列 (編取)<br>2-ザー6、 (文字列<br>30 編)<br>第回 |                                                                                                    |                              |                              |
|                                                                                 | 103 (1403) 1103<br>104 (1405) 1103<br>105 (1405) 1103<br>105 (1405) 1103<br>表計算ファイルからデータベースを一発作成します<br>表計算ファイルを取り込む ◆ | テンプレートから <b>データベースを作成します</b> | RDBからデータベースを作成します<br>RDBから作成 |
|                                                                                 |                                                                                                    | 2                            | キャンセル                        |

| 取り込むファイル                                      | を指定してください                                 | 取り込むファイル                         | を選択                                  |                       |
|-----------------------------------------------|-------------------------------------------|----------------------------------|--------------------------------------|-----------------------|
| ファイル名:  社員:<br>. <b>フィールドの種類</b><br>フィールド名にす: | - 覚.csv<br>と名前を確認してください<br>る行: なし(直接入力) ▼ | 参照 ※対応フォーマット<br>レコードとして取り込む行: 1行 | はxls/xlsx/csvです。 ②へい<br>選択した<br>内容がプ | 表計算ファイルの<br>レビュー表示される |
| フィールドの種類                                      | 🔲 文字列(1行) 🔻 🔅                             | 🔲 文字列(1行) 🔻 🔅                    | 🔲 文字列(1行) 🔻 🔅                        | □ 文字列(14              |
| フィールド名                                        |                                           |                                  |                                      |                       |
| 1行目                                           | 社員ID                                      | 氏名                               | フリガナ                                 | 入社年月日                 |
| 2行目                                           | 1001                                      | 岡田哲平                             | オカダテッペイ                              | 1985/4/1              |
| 3行目                                           | 1002                                      | 二宮将太                             | ニノミヤショウタ                             | 1990/4/1              |
| 4行目                                           | 1003                                      | 井上悠                              | イノウエユウ                               | 2002/4/1              |
| 5行目                                           | 1004                                      | 中岡麻由子                            | ナカオカマユコ                              | 2000/11/9             |
| 6行目                                           | 1005                                      | 横山真緒                             | ヨコヤママオ                               | 2006/4/1 👻            |
| •                                             | III                                       |                                  |                                      | •                     |
| レイアウトのフォ・                                     | ーム列数: ® 2列 0 4列<br>いフォルダー > 🧐 データベー       | 取り込めない行があった場<br>-ス名: 新しいデータベース   | 場合の処理: スキップして最後の4                    | ರ್ಕಾರಾಂಗ್ - 1         |

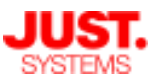

### 3. データベースを作成する

#### □ 作成方法2:表計算ファイルから作成する

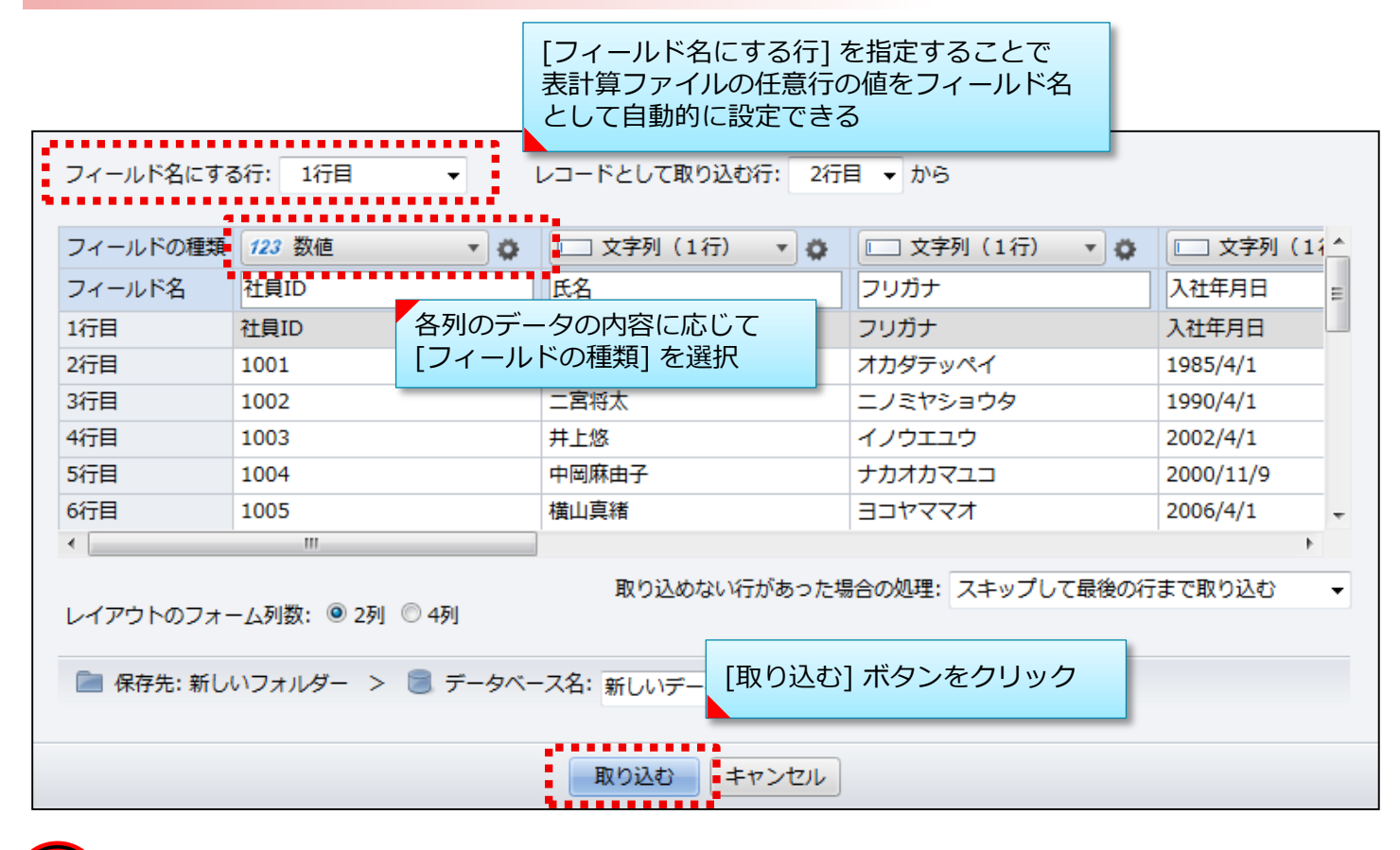

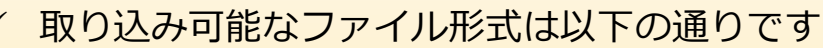

- CSV形式 (.csv)
  - 文字コードはシフトJISのみ対応
  - 最大200MBまで
- Microsoft Excel ブック形式 / 97-2003 ブック形式 (.xlsx / .xls)
  - 取り込めるのは1枚目のシートにあるデータのみ
  - 最大20MBまで

| $\bigcirc$ |              |                                           |
|------------|--------------|-------------------------------------------|
| V          | 7√           | 取り込むファイルのデータは、UnitBaseの各フィールドに取り込める書      |
|            |              | 式で記述されている必要があります                          |
|            | $\checkmark$ | Excel 97-2003 ブック形式(.xls)の場合、名前範囲にコメントが含ま |
|            |              | れていると、正しく取り込めない場合があります                    |
|            | $\checkmark$ | Excel形式のファイルの場合、使用されている関数によってはUnitBase    |
|            |              | にデータを取り込めない場合があります。その場合は一旦CSV形式で保         |
|            |              | 存したファイルで取り込めるか確認します。                      |
|            |              |                                           |

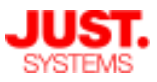

### 3. データベースを作成する

#### □ 作成方法2:表計算ファイルから作成する

表計算ファイルから取り込むことができるフィールドは、基本グループのうち、 次の種類のフィールドです。 また、表計算ファイルでは、次の書式で記述されている必要があります。

| UnitBaseの<br>フィールドの種類 |                        | ファイル内のデータの書式                                                                                                  |
|-----------------------|------------------------|----------------------------------------------------------------------------------------------------|
| 文字列(1行)               | Excel形式                | セル内の1行の文字列                                                                                                    |
|                       | CSV形式                  | 1行の文字列                                                                                                    |
| 文字列(複数行)              | Excel形式                | セル内改行を利用した、セル内の複数行の文字列                                                                                        |
|                       | CSV形式                  | 1行ごとに改行を挟み、全体を半角のダブルクォーテーション(")で<br>囲んだ文字列<br>[例]"1行目<改行>2行目<改行>3行目"                                          |
| 数値                    | Excel形式<br>CSV形式<br>共通 | 半角の数字<br>※半角のマイナス(-)や、半角の小数点(.)を使って記述された<br>負数や小数も取り込むことができます。<br>※整数部分が3桁ごとにカンマ(,)で区切られている数も取り込む<br>ことができます。 |
| メール                   | Excel形式<br>CSV形式<br>共通 | アットマーク( @ )で区切られた、メールアドレスとして適切な<br>文字列<br>※複数のメールアドレスを入力できるように設定した場合は、メール<br>アドレスごとにカンマ(,)で区切ります。             |
| URL                   | Excel形式                | セル内改行を利用して、URLとラベルの間で改行した文字列<br>[例]http://justsystems.com<改行>JUSTSYSTEM                                       |
|                       | CSV形式                  | URLとラベルの間に改行を挟み、全体を半角のダブルクォーテーション( " )で囲んだ文字列<br>[例]"http://justsystems.com<改行>JUSTSYSTEM"                    |
| ドロップダウン               | Excel形式                | 選択肢項目の文字列                                                                                                    |
|                       | CSV形式                  | 選択肢項目の文字列                                                                                                    |
| チェックボックス              | Excel形式<br>CSV形式<br>共通 | true または false<br>※値が設定されていない場合は、false となります。                                                                 |
| 選択リスト                 | Excel形式                | セル内改行を利用して、選択肢の項目ごとに改行した文字列                                                                                   |
|                       | CSV形式                  | 選択肢の項目ごとに改行を挟み、全体を半角のダブルクォーテーショ<br>ン( " )で囲んだ文字列<br>[例]"東京都<改行>埼玉県<改行>神奈川県"                                   |

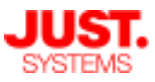

### 3. データベースを作成する

### □ 作成方法2:表計算ファイルから作成する

| UnitBaseの<br>フィールドの種類 |         | ファイル内のデータの書式                                                                                                    |
|-----------------------|---------|----------------------------------------------------------------------------------------------------|
| 日付時刻                  | Excel形式 | Excelに組み込まれている表示形式のうち、半角文字で、次の形式で記述<br>された日付や時刻<br>[日付]<br>YYYY/MM/DD<br>MM/DD/YY<br>DD-MMM-YY<br>DD/MM/YYYY<br>DD MMMM YYYY<br>平成YY年MM月DD日<br>HYY.MM.DD<br>*YYYY/MM/DD<br>*YYYY年MM月DD日<br>[時刻]<br>hh:mm:ss<br>hh:mm<br>hh:mm:ss AM (or PM)<br>hh:mm AM (or PM)<br>[日付時刻]<br>YYYY/MM/DD hh:mm<br>YYYY/MM/DD hh:mm AM ( or PM)<br>※日付を表す「MM」「DD」や、時刻を表す「hh」「mm」「ss」は、<br>1桁で表現することもできます。<br>※表示形式の分類が [ユーザー定義] になっているものは、正しく取り込め<br>ない場合があります。                                     |
|                       | CSV形式   | <ul> <li>半角文字で、次の形式で記述された日付や時刻</li> <li>[日付]</li> <li>YYYY/MM/DD</li> <li>YY/MM/DD</li> <li>[時刻]</li> <li>hh:mm:ss</li> <li>[日付時刻]</li> <li>YYYY/MM/DD&lt;&lt;半角スペース&gt;hh:mm:ss</li> <li>[日付時刻]</li> <li>YYYY/MM/DD&lt;&lt;半角スペース&gt;hh:mm:ss</li> <li>※日付を表す「MM」「DD」や、時刻を表す「hh」「mm」「ss」は、</li> <li>1桁で表現することもできます。</li> <li>※日付の「YY/MM/DD」形式の場合、「YY」は次のように解釈して</li> <li>取り込まれます。</li> <li>70~99: 1970~1999</li> <li>00~69: 2000~2069</li> <li>※時刻・日付時刻の「:ss」は省略できます。</li> </ul> |

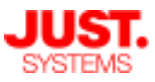

### 3. データベースを作成する

### □ 作成方法2:表計算ファイルから作成する

| UnitBaseの<br>フィールドの種類 |                        |                                                                                                    | ファイル内のデータの書式                                                                                      |
|-----------------------|------------------------|----------------------------------------------------------------------------------------------------|---------------------------------------------------------------------------------------------------|
| 時間量                   | Excel形式<br>CSV形式<br>共通 | 半角文字で、次の<br>日時分秒:d-hh:n<br>日時分:d-hh<br>時分秒:hh:mm<br>時分:hh:mm<br>日:d<br>時:h<br>分:m<br>秒:s<br>※「d」「hh」「<br>また、先頭に半 | P形式で記述された日時分秒<br>mm:ss<br>m<br>ss<br>mm」「ss」は桁数は自由です。<br>:角のマイナス( - )を付けることで、負数を表現できます。           |
|                       |                        | 例                                                                                                    | 意味                                                                                                |
|                       |                        | 1-2:3:4                                                                                                    | 1日間 2時間 3分 4秒                                                                                     |
|                       |                        | 10-0-660:720                                                                                                    | 10日間 11時間 12分 0秒                                                                                  |
|                       |                        | -10-02:03:04                                                                                                    | -10日間 2時間 3分 4秒                                                                                   |
| 自動採番                  | Excel形式<br>CSV形式<br>共通 | フィールドの詳細<br>従って記述された<br>※値がない場合は<br>※値が重複すると<br>[例] a0001z、a0<br>取り込む場合                                          | 設定で定義した書式(表示桁数・接頭文字/接尾文字)に<br>文字列<br>、自動で採番されます。<br>、エラーになります。<br>002z、a0003z、・・・、a9999zという連番データを |
|                       |                        | 項目                                                                                                    | 設定値                                                                                               |
|                       |                        | 表示桁数                                                                                                    | 4                                                                                                 |
|                       |                        | 接頭文字                                                                                                    | a                                                                                                 |
|                       |                        | 接尾文字                                                                                                    | Z                                                                                                 |
| ユーザー                  | ログインID<br>※ユーザー        | の文字列<br>名の文字列は指定で                                                                                                | きません。                                                                                             |

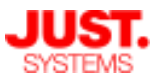

### 3. データベースを作成する

□ 作成方法2:表計算ファイルから作成する

明細内のフィールドに取り込みたいデータがある行は、標準では、取り込みたい データ以外の部分は空白にしておきます。 ※新規データベース作成で明細にデータを取り込む場合はフィールドの詳細設定

で[明細として設定]を[する]に設定しておく必要があります。

取り込み元の表計算ファイル

[例] 各都道府県の市区町村・人口・世帯数を明細内フィールドとして取り込む

|    |     |     |      |           | 明細内フィーノ | ルドのフィールド名候補   |
|----|-----|-----|------|-----------|---------|---------------|
|    | А   | В   | G    | •••••     |         |               |
| 1  | No. | 県名  | 市区町村 | 人口        | 世帯数     |               |
| 2  | 1   | 徳島県 | 徳島市  | 261,359   | 106,932 |               |
| 3  |     |     | 鳴門市  | 64,537    | 24,589  |               |
| 4  |     |     | 小松島市 | 42,916    | 16,247  | N0.100明細内レコート |
| 5  | 2   | 東京都 | 千代田区 | 42,015    | 21,407  |               |
| 6  |     |     | 中央区  | 90,190    | 48,834  |               |
| 7  |     |     | 新宿区  | 270,989   | 154,740 |               |
| 8  | 3   | 北海道 | 札幌市  | 1,856,442 | 889,114 |               |
| 9  |     |     | 函館市  | 296,547   | 138,774 | No 3の明細内レコード  |
| 10 |     |     | 小樽市  | 143,900   | 67,580  |               |

#### 取り込み実行後のデータベース

| - | No. | 県名  | 明 | 細(市区町村/人口/1 | 世帯数)    |        |
|---|-----|-----|---|-------------|---------|--------|
|   | 1   | 徳島県 | Ŧ | 市区町村        | 人口      | 世帯数    |
|   |     |     |   | 徳島市         | 261359  | 106932 |
|   |     |     |   | 鳴門市         | 64537   | 24589  |
|   |     |     |   | 小松島市        | 42916   | 16247  |
|   | 2   | 東京都 | Ŧ | 市区町村        | 人口      | 世帯数    |
|   |     |     |   | 千代田区        | 42015   | 21407  |
|   |     |     |   | 中央区         | 90190   | 48834  |
|   |     |     |   | 新宿区         | 270989  | 154740 |
|   | 3   | 北海道 | Ŧ | 市区町村        | 人口      | 世帯数    |
|   |     |     |   | 札幌市         | 1856442 | 889114 |
|   |     |     |   | 函館市         | 296547  | 138774 |
|   |     |     |   | 小樽市         | 143900  | 67580  |

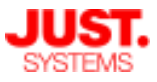

#### 3. データベースを作成する

□ 作成方法2:表計算ファイルから作成する

明細フィールドの取込・出力に使用する表計算ファイルの書式として、デフォルトでは明細フィールド以外のフィールドは1行目のみ値を埋める形式となりますが、すべて値を埋めた形式を利用することもかのうです。

非明細フィールドは1行目のみ値を埋める形式

|    | <   | 非明細> |      | <明細>      |         |
|----|-----|------|------|-----------|---------|
|    | А   | в    | С    | D         | E       |
| 1  | No. | 県名   | 市区町村 | 人口        | 世帯数     |
| 2  | 1   | 徳島県  | 徳島市  | 261,359   | 106,932 |
| 3  |     |      | 鳴門市  | 64,537    | 24,589  |
| 4  |     |      | 小松島市 | 42,916    | 16,247  |
| 5  | 2   | 東京都  | 千代田区 | 42,015    | 21,407  |
| 6  |     |      | 中央区  | 90,190    | 48,834  |
| 7  |     |      | 新宿区  | 270,989   | 154,740 |
| 8  | 3   | 北海道  | 札幌市  | 1,856,442 | 889,114 |
| 9  |     |      | 函館市  | 296,547   | 138,774 |
| 10 |     |      | 小樽市  | 143,900   | 67,580  |

非明細フィールドにもすべて値を埋めた形式

|     |       |     |      |           |         | _   |              |
|-----|-------|-----|------|-----------|---------|-----|--------------|
|     | <非明細> |     |      | <明細>      |         |     |              |
|     | А В С |     | D    | Е         |         |     |              |
| 1   | No.   | 県名  | 市区町村 | 人口        | 世帯数     |     |              |
| 2   | 1     | 徳島県 | 徳島市  | 261,359   | 106,932 |     |              |
| 3   | 1     | 徳島県 | 鳴門市  | 64,537    | 24,589  |     | No 1の明細内レコード |
| 4   | 1     | 徳島県 | 小松島市 | 42,916    | 16,247  | : _ |              |
| 5   | 2     | 東京都 | 千代田区 | 42,015    | 21,407  |     |              |
| 6   | 2     | 東京都 | 中央区  | 90,190    | 48,834  |     | No 2の明細内レコード |
| - 7 | 2     | 東京都 | 新宿区  | 270,989   | 154,740 |     |              |
| 8   | 3     | 北海道 | 札幌市  | 1,856,442 | 889,114 |     |              |
| 9   | 3     | 北海道 | 函館市  | 296,547   | 138,774 |     | No 3の明細内レコード |
| 10  | 3     | 北海道 | 小樽市  | 143,900   | 67,580  | : _ |              |

すべての値を埋めた形式を利用するには、管理者によるサーバー設定が必要です。 詳細は管理者ガイド「CSV ファイルインポート時の明細行形式」と「CSV ファ イルエクスポート時の明細行形式」をご確認ください。

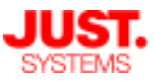

### 3. データベースを作成する

#### □ 作成方法3:テンプレートから作成する

データベーステンプレートファイルを利用して新しいデータベースを作成します。 データベーステンプレートを利用すると、ルックアップやデータベースリンクなど の依存関係を維持したまま、複数のデータベースを一気に作成できます。

| 新しいデータベースを作る                                       |                                                       | ×                                                       |
|----------------------------------------------------|-------------------------------------------------------|---------------------------------------------------------|
| 保存先 / データベース名                                      |                                                       | ?テータベースの作成について                                          |
| 保存先:<br>サブフォルダー:<br>データベース名:   「新しいデータベース          | [テンプレートから作成] クリッ                                      | ク                                                       |
| どのように作成しますか?<br>□ ☆*** (機助::) 2-ザー& 文字形 000 100    |                                                       |                                                         |
|                                                    |                                                       |                                                         |
| ドラック&ドロップでフィールドを作成します<br>表計算ブ<br>白紙から作成する<br><br>う | イルからデータベースを一発作成します テンフレートからデー<br>計算ファイルを取り込む ◆ テンフレート | タベースを作成します     RDBからデータベースを作成します       から作成     RDBから作成 |
|                                                    | ••••••                                                |                                                         |

| をデータベーステンプレートから作成                                                    | ×                 |
|----------------------------------------------------------------------|-------------------|
|                                                                      | 読み込むテンプレートファイルを指定 |
| 1.テンプレートファイルを指定してください                                                |                   |
| ファイル名: データベーステンプレート.jdbt                                             | 参照                |
| 2.テンプレート内容を確認して[作成]をクリックして                                           | <b>てください</b>      |
| <ul> <li>※テーダハース数や開建装業数小多い場合、作成に時間/</li> <li>作成されるデータベース:</li> </ul> | 作成されるデータベーフが      |
| データベース                                                               | プレビュー表示される        |
| 📄 01.機器利用状況管理                                                        |                   |
| ■ B.部署一覧                                                             |                   |
| ■ D.郵便番号-地名                                                          |                   |
| ]<br>  A.社員一覧                                                        |                   |
| - 作成先フォルダー: 📄 新しいフォルダー                                               | [作成] ボタンクリック      |
| 作成                                                                   | キャンセル             |

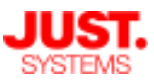

### 3. データベースを作成する

□ 作成方法4:RDBから作成する

★Enterprise版のみの機能です

RDBのテーブル/ビューを元にして、RDBのカラムに対応したUnitBaseのフィー ルドを持つデータベースを作成できます。

| ,いデータベースを作る                                                                                                    |                                                                            |                      |                     |
|----------------------------------------------------------------------------------------------------|----------------------------------------------------------------------------|----------------------|---------------------|
| 存先 / データベース名                                                                                                    |                                                                            |                      | で<br>データハースのYFDUについ |
| 保存先:                                                                                                    | ▼ +<br>選択                                                                  | [RDBから作成] ク          | リック                 |
| データベース名: 🗐 新しいデータベース                                                                                                    |                                                                            |                      |                     |
| 文学科 (値数行)     ユーザー名 (2学月)     印約     印約     御知 (服務)     和     の     の | 1420 1420<br>1420 1420<br>1420 1420<br>1420 1420<br>1420 1420<br>1420 1420 |                      |                     |
| CRL      CB F097975      CB F097975   | 1020 1020<br>1021 1021<br>車ファイルからデータペースを一発作成します                            | テンプレートからデータベースを作成します | RDBからデータベースを作成します   |
| 白紙から作成する 📀                                                                                                    | 表計算ファイルを取り込む 📀                                                             | テンプレートから作成 📀         | RDBから作成 📀           |
|                                                                                                    |                                                                            |                      |                     |
|                                                                                                    |                                                                            |                      | キャンセノ               |

| RDB接続設定 | ×                                             |
|---------|-----------------------------------------------|
| 表示名*    | RDBの取り込み<br>BDBの取り込み<br>BDBの取り込み              |
| RDBの種類  | SQL Server 🗸                                  |
| 接続URL*  | jdbc:sqlserver://test.example.com:5432[ スタブ入力 |
| ユーザー名*  | test パスワード*                                   |
|         | 接続                                            |
| スキーマ    | com_db  マ テーブル・ビュー anken マ                    |
| キャンセル   | 次へ                                            |

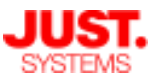

### 3. データベースを作成する

□ 作成方法4:RDBから作成する

#### ★Enterprise版のみの機能です

RDBのテーブル/ビューのカラムごとに列が表示され、RDBのレコードが20件分までプレビュー表示されます。

ここから各カラムの取り込み先フィールドの種類や名前を設定し、データベースを 作成します。

| RDBの取り込み設定 X                                               |                                                   |                |                   |                       |                   |  |  |
|------------------------------------------------------------|---------------------------------------------------|----------------|-------------------|-----------------------|-------------------|--|--|
|                                                            |                                                   |                |                   |                       |                   |  |  |
|                                                            | ② RDBの取り込み設定について                                  |                |                   |                       |                   |  |  |
|                                                            | 列番号                                               | 1              | 2                 | 3                     | 4                 |  |  |
|                                                            | カラム名(型)                                           | □ status(文字列型) | matter_name(文字列型) | 🔄 client_pic_name(文字… | Client(文字列型)      |  |  |
|                                                            | フィールドの種類                                          | 🔲 文字列(1行) 🔻 🔅  | 🔲 文字列(1行) 🔻 🔅     | 🔲 文字列(1行) 🔻 🔅         | 🔲 文字列(1行) 🔹       |  |  |
|                                                            | フィールド名                                            | 顧客コード          | 顧客会社名             | 会社名フリガナ               | 顧客部署名             |  |  |
|                                                            | 1行目                                               | C00001         | 製造A社              | セイゾウエーシャ              | 品質管理部             |  |  |
|                                                            | 2行目                                               | C00002         | 金融B社              | キンユウビーシャ              | サービス企画部           |  |  |
|                                                            | 3行目                                               | C00003         | 食品C社              | ショクヒンシーシャ             | 生産管理部             |  |  |
|                                                            | 4行目                                               | C00004         | 保険D社              | ホケンディーシャ              | 営業1課              |  |  |
|                                                            | 5行目                                               | C00005         | 保険E社              | ホケンイーシャ               | 営業3課              |  |  |
|                                                            | 6行目                                               | C00006         | サービスF社            | サービスエフシャ              | 販売促進部             |  |  |
|                                                            | 7行目                                               | C00007         | 通信G社              | ツウシンジーシャ              | 開発部               |  |  |
|                                                            | 8行目                                               | C00008         | 開発H社              | カイハツエイチシャ             | システム開発部           |  |  |
|                                                            | 9行目                                               | C00009         | 教育I社              | キョウイクアイシャ             | 企画担当              |  |  |
|                                                            | 10行目         C00010           11行目         C00011 |                | 通信J社              | ツウシンジェイシャ             | 総務部               |  |  |
|                                                            |                                                   |                | 金融K社              | キンユウケーシャ              | 総務部               |  |  |
|                                                            | 12行目                                              | C00012         | 電機L社              | デンキエルシャ               | 技術管理部             |  |  |
|                                                            | 13行目                                              | 目 C00013 医療M社  |                   | イリョウエムシャ              | 電算室               |  |  |
|                                                            | 14行目                                              | C00014         | 出版N社              | シュッパンエヌシャ             | 校閱部               |  |  |
|                                                            | <                                                 |                |                   |                       | >                 |  |  |
| ſ                                                          | 詳細設定 七二                                           | 77-115         |                   | ,                     | ノベレい深切時を自動迫加する    |  |  |
|                                                            |                                                   |                |                   | L                     | ≤1新しい選択肢で日動迫加 9 つ |  |  |
|                                                            | レイアウトのフォーム列数: ④ 2列 〇 4列                           |                |                   |                       |                   |  |  |
|                                                            |                                                   |                |                   |                       |                   |  |  |
| ※RDBからデータを取り込むフィールドは、UnitBase上でのデータ編集が不可となります。             |                                                   |                |                   |                       |                   |  |  |
| ※キーフィールトは左分更新で使用するフィールドで、外部のレコードとUnitBaseのレコードを一対一に対応つけます。 |                                                   |                |                   |                       |                   |  |  |
|                                                            | ■ 保存先:サポート部 > ■ データベース名: 顧客一覧                     |                |                   |                       |                   |  |  |
|                                                            |                                                   |                |                   |                       |                   |  |  |
|                                                            |                                                   |                |                   |                       |                   |  |  |
|                                                            |                                                   |                |                   |                       |                   |  |  |

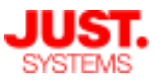

#### 3. データベースを作成する

□ 作成方法5:既存のデータベースを利用して作成する

作成済みのデータベースとよく似た内容で別のデータベースを作成するときは、 データベースを複製して利用できます。

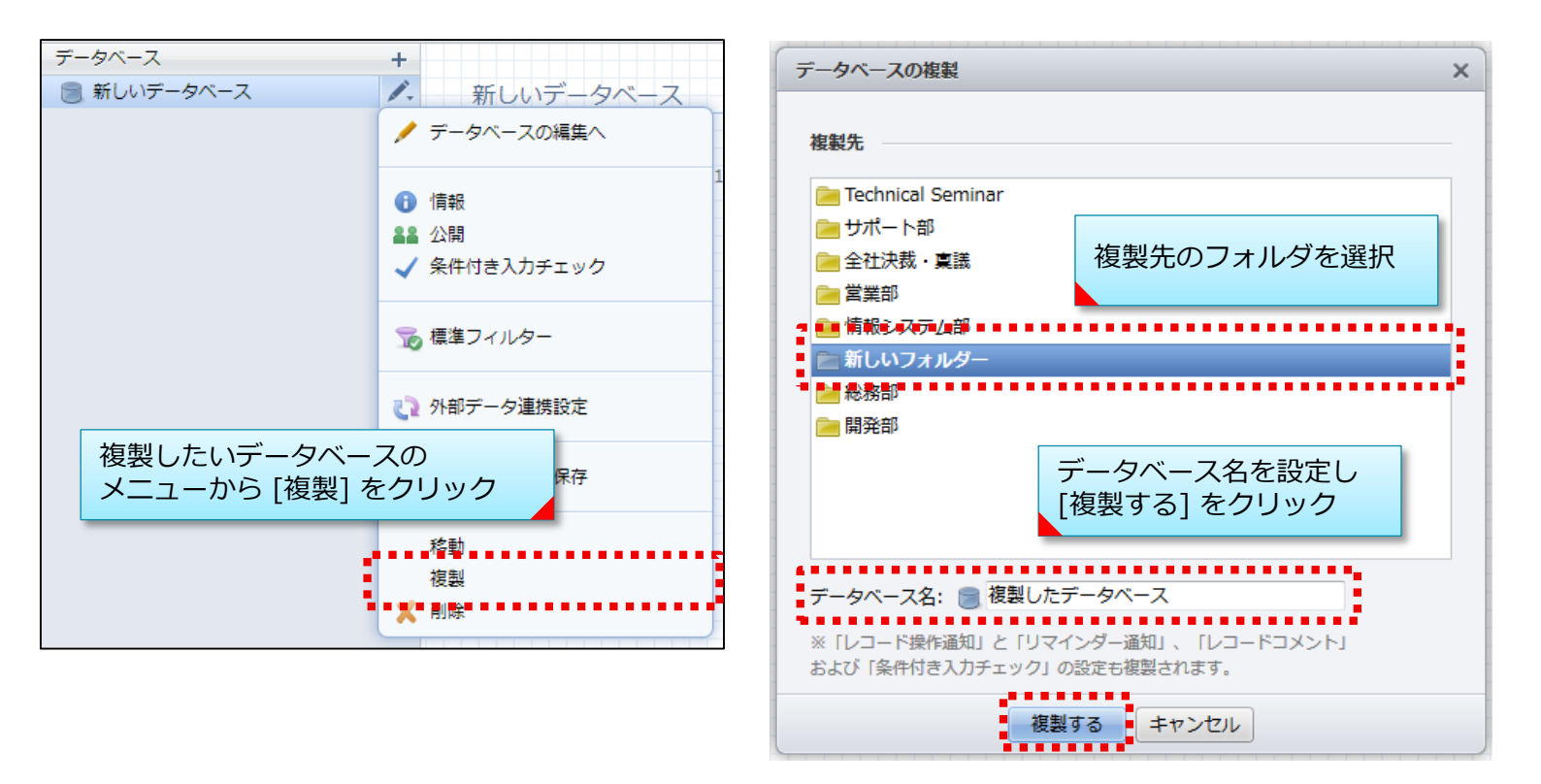

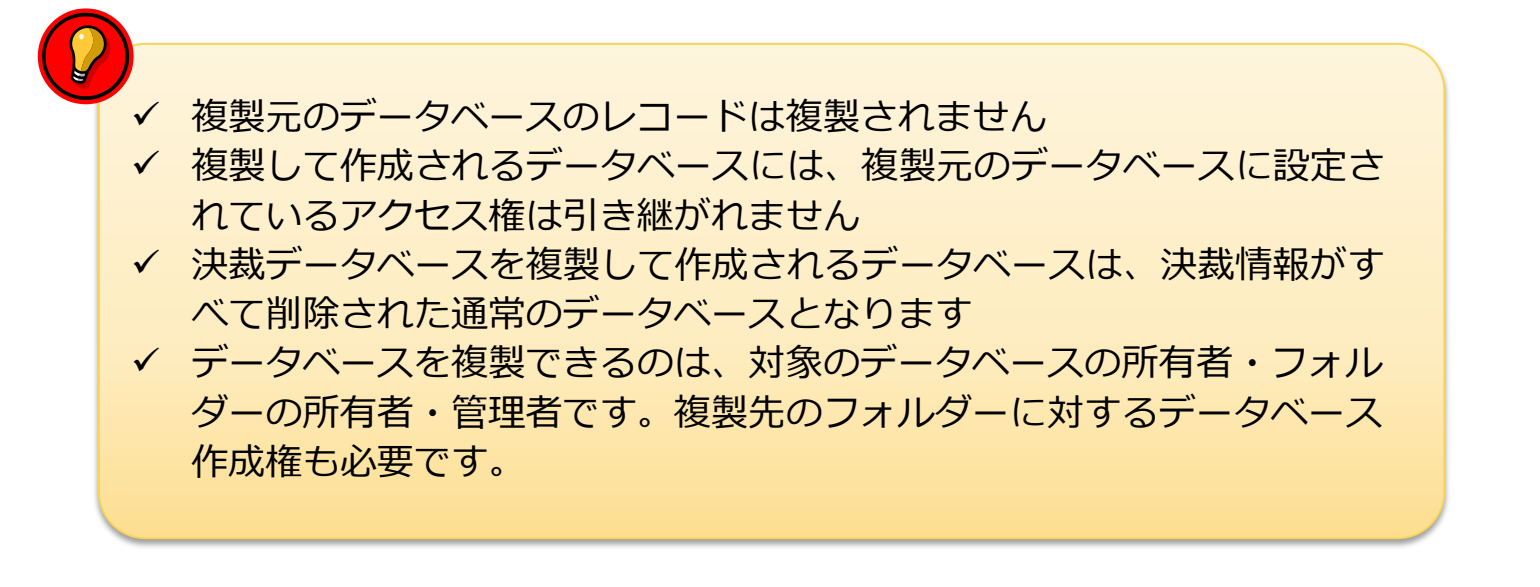

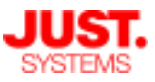

### 3. データベースを作成する

#### テーマカラーを設定する

作成したデータベースに表示色を設定し、現在どのデータベースにアクセスしているかを視覚的に分かりやすくすることができます。

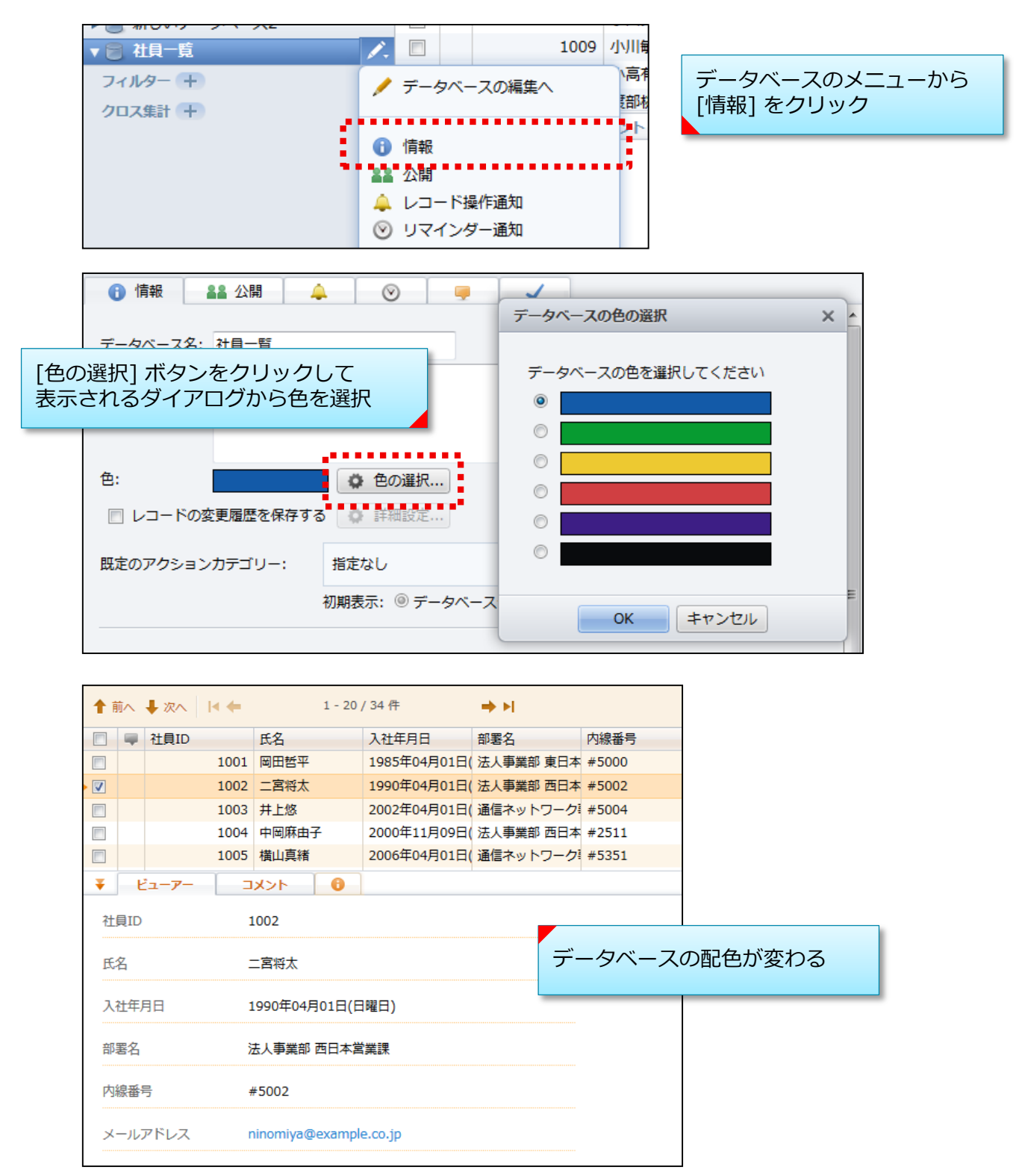

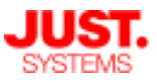

### 3. データベースを作成する

□ 利用できるフィールドの一覧

フィールドには次の3つのグループがあり、入力内容や方法によって使い分けます。

● 基本

文字列や数値など、ユーザーが値を直接入力するフィールド

● 自動入力 ほかのフィールドの値を参照したり、計算したりするなどして、UnitBaseが 自動的に値を表示・設定するフィールド

#### ● ユーティリティ フィールドを明細の項目として扱ったり、フィールドをグループ化して表示 したりするための項目

□ 基本グループ(1)

| 種類         | 説明/主な制限値                                                        |
|------------|-----------------------------------------------------------------|
| □□ 文字列(1行) | 1行分の文字列を入力する領域。<br>[詳細設定] で初期値として表示する文字列、入力できる最大<br>文字数などを設定可能。 |
|            | 最大32,767文字まで。                                                   |
| 文字列(複数行)   | 複数行にわたる文字列を入力する領域。<br>[詳細設定] で初期値などのほか、入力欄の行数を設定可能。             |
|            | 最大32,767文字まで。                                                   |

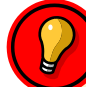

文字列の [詳細設定] では、特定の文字種だけ入力を許可する、または特定の文字種は入力できないようにする、という設定ができます。 例えば商品コードを入力する欄では「半角の英字大文字と数字のみ入力可」として、意図しない文字列が登録されるのを防ぐことができます。

| ▼次の文字だけ入力を ) 許可する ▼     |                        |      |        |        |  |
|-------------------------|------------------------|------|--------|--------|--|
| 🗹 半角                    | ▼#角 ◎ すべての半角文字(記号も含む)  |      |        |        |  |
|                         | ◎ 種別判定 🗹 英字大文字 🛛 英字小文字 | ☑ 数字 | 🗏 カタカナ |        |  |
| 🗌 全角                    | ◉ すべての全角文字(漢字、記号も含む)   |      |        |        |  |
|                         | ◎ 種別判定 □ 英字大文字 □ 英字小文字 | 🗌 数字 | 🗌 カタカナ | 🗌 ひらがな |  |
| □ 任意                    | の文字・記号を設定              |      |        |        |  |
| 既に登録されたレコードのチェックは行いません。 |                        |      |        |        |  |

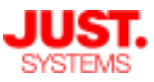

### 3. データベースを作成する

□ 基本グループ (2)

| 種類         | 説明/主な制限値                                                                                             |
|------------|----------------------------------------------------------------------------------------------------|
| 123 数值     | 数値を入力する領域。<br>[詳細設定] では初期値・最小値・最大値の設定のほか、自動<br>的に単位を付けることや、%表示にすることなども可能。                            |
|            | 数値フィールドに入力できるのは、整数部と小数部を合わせて<br>15桁以内。                                                               |
| メール        | メールアドレスを入力する領域。<br>入力されたメールアドレスにはリンクが設定され、リンクのク<br>リックでメールソフトが起動する。                                  |
|            | 複数のメールアドレスを入力できるよう設定することも可能。<br>その場合はメールアドレスを100件まで入力できる。                                            |
| URL ORL    | WebページのURLと、リンクのラベルを入力する領域。<br>設定したURLにはハイパーリンクが設定され、リンクのクリッ<br>クでそのWebページに直接アクセス可能。                 |
|            | URLは最大2,000文字、リンクのラベルは最大100文字。                                                                       |
| ▶ ドロップダウン  | 設定する項目を、クリックして表示される一覧(ドロップダウ<br>ンリスト)から選択して入力する領域。表示形式をラジオボタ<br>ンに変更することも可能。<br>選択肢の一覧からは1項目だけ選択できる。 |
|            | 選択肢の個数は最大100項目。<br>選択肢の項目名は、文字列の場合は50文字まで、数値の場合<br>は整数では10桁以内、小数では実数部10桁・小数部5桁以内。                    |
| ■ 選択リスト    | 設定する項目を、一覧から選択して入力する領域。表示形式を<br>チェックボックスに変更することも可能。<br>選択肢の一覧から複数の項目を選択することができる。                     |
|            | 選択肢の個数は最大100項目。<br>選択肢の項目名は、文字列の場合は50文字まで、数値の場合<br>は整数では10桁以内、小数では実数部10桁・小数部5桁以内。                    |
| 🖌 チェックボックス | 二者択一の項目を設定する領域。<br>初期値としてオン( 🔽 )とオフ( 📄 )のどちらかを設定可能。                                                  |

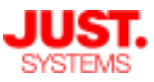

### 3. データベースを作成する

□ 基本グループ(3)

| 種類    | 説明/主な制限値                                                                                                    |
|-------|----------------------------------------------------------------------------------------------------|
| 日付時刻  | 日付や時刻を入力する領域。<br>日付のみ、時刻のみ、日付時刻の両方、の中から表示形式を選<br>択でき、それぞれの書式も設定可能。<br>初期値として現在日時をあらかじめ設定することも可能。<br>表示形式に和暦を使用することもできる。                                                            |
| ⓒ 時間量 | 時間を量として入力する領域。<br>例えば「通勤時間:1時間10分」や「出張日数:2日」などを<br>示す場合に利用する。<br>時間量の表示形式は日・時・分・秒の組み合わせで設定するこ<br>とが可能。<br>時間量として設定できるのは5,000年以内。                                                   |
| ファイル  | 任意のファイルへのリンクを設定する領域。<br>ファイル名にはハイパーリンクが設定され、サーバーへアップ<br>ロードしたファイルをダウンロードして開くことが可能。<br>アップロードファイルのファイル名は255文字以内、ファイル<br>サイズは20MBまで(※拡張可能、後述)。                                       |
| ■ 画像  | 画像を表示する領域。<br>レコード一覧やビューアーにサーバーへアップロードした画像<br>ファイルを表示可能。ビューアー画面では画像のサムネイルを<br>クリックして原寸大で表示を確認可能。<br>アップロードファイルのファイル名は255文字以内、ファイル<br>サイズは20MBまで。<br>対応画像ファイルはJPEG、GIF、PNG、BMPの各形式。 |
| ユーザー  | 、 、 、 、 、 、 、 、 、 、 、 、 、 、 、 、 、 、 、                                                                                                    |

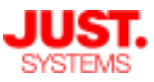

### 3. データベースを作成する

□ 自動入力グループ(1)

| 種類                         | 説明/主な制限値                                                                                                    |
|----------------------------|----------------------------------------------------------------------------------------------------|
| <b>f</b> aa 数値計算           | フィールドの値や指定した数値を計算・集計する領域。<br>四則演算(足し算・引き算・掛け算・割り算)と、簡単な集計<br>(合計・最大・最小・平均)ができる。<br>単位・桁区切りの表示や、小数点以下の桁数、端数の切り上げ<br>や切り捨てなどの処理も設定可能。                                                    |
|                            | 計算の対象となるフィールドは [既存のフィールド] シートで<br>数値計算フィールドよりも上にある数値フィールド、入力値の<br>種類が数値のドロップダウンフィールド、数値計算フィールド。<br>明細内に配置されている数値・ドロップダウン・数値計算フィ<br>ールドは、明細の外にある数値計算フィールドの集計対象には<br>できるが、四則演算の対象にはならない。 |
| <b>资</b> 。日時計算             | 日付時刻や時間量などを、計算・集計する領域。<br>足し算・引き算と、簡単な集計(合計・最大・最小・平均)が<br>できる。<br>計算結果が時間量になる場合の表示形式を設定することも可能。                                                                                        |
|                            | 計算の対象となるフィールドは [既存のフィールド] シートで<br>日時計算フィールドよりも上にある時間量フィールド・日付時<br>刻フィールド・日時計算フィールド。<br>計算方法・計算対象(フィールド・定数)を、あとで変更する<br>ことはできない。                                                        |
| <b>≱<sub>∫∞</sub> 年齢計算</b> | 基準日となる日付時刻フィールドを指定し、現在までの経過年<br>数を計算する領域。<br>経過年数は年・年月・月・日のいずれかの形式で表示。<br>表示形式や桁区切りの表示、端数の処理などを設定可能。<br>明細内に配置された日付時刻フィールドやルックアップフィー<br>ルドは、明細の外にある年齢計算フィールドの計算対象にはな<br>らない。           |
| 自動採番                       | 指定した開始番号・桁数で、連番を振る領域。<br>番号に任意の接頭文字/接尾文字を付けることが可能。<br>接頭文字/接尾文字には年月日の文字列を組み込める。<br>既存のレコードに連番を振ることもできる。<br>採番のタイミングや番号をリセットするタイミングも設定可能。                                               |
|                            | 採番できる数値は10桁まで。<br>既に採番済みのレコードがある場合、開始番号・桁数・接頭文<br>字/接尾文字をあとで変更することはできない。                                                                                                    |

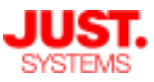

### 3. データベースを作成する

□ 自動入力グループ(2)

| 種類                | 説明/主な制限値                                                                                                    |
|-------------------|----------------------------------------------------------------------------------------------------|
| <i>⊘</i> ルックアップキー | ほかのデータベースのフィールドと関連づけて、値を参照する<br>手がかり(キー)となる領域。<br>参照先として関連付けるフォルダー・データベース・レイアウ<br>ト・フィールドを設定する。<br>ほかのデータベースから参照する値の更新を自動・手動のどち<br>らで行うか設定可能。<br>ルックアップキーの参照先に指定できるフィールドは [文字列<br>(1行)]・[数値]・[自動採番]・[メール]・[ユーザー]のみ。                                                                                                    |
| 「 ルックアップ          | 関連付けたルックアップキーを元に、ルックアップキーと同じ<br>データベースにあるほかのフィールドを参照する領域。<br>参照して取り込んだ値を編集できるように設定することも可能。<br>[ルックアップ] には関連付けるルックアップキーを設定。                                                                                                    |
|                   | 以下のフィールドはルックアッフ先には指定できない。<br>[ファイル]・[画像]・[年齢計算]・[データベースリンク]・[リ<br>レーションパネル]・[見出し]・[明細]                                                                                                    |
| ▶ データベースリンク       | 指定したフィールドに入力されている値をキーワードとして、<br>ほかのデータベースを検索するためのリンクを設定する領域。<br>検索に利用するフィールドと、検索先になるデータベースを設<br>定する。<br>データベースリンクをクリックすると、指定したデータベース<br>で完全一致した検索結果が別ウィンドウに表示される。<br>検索キーワードとして指定できるフィールドは以下のいずれか。<br>[文字列(1行)]・[文字列(複数行)]・[数値]・[メール]・<br>[URL]・[ドロップダウン]・[数値計算]・[自動採番]・[ユー<br>ザー]<br>明細の外にあるデータベースリンクで明細内の項目をキーワー<br>ドフィールドに設定した場合、明細の先頭行の値が検索に使用<br>される。 |

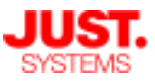

### 3. データベースを作成する

ユーティリティグループ

| 種類          | 説明/主な制限値                                                                                                    |
|-------------|----------------------------------------------------------------------------------------------------|
| 明細          | 1つのレコードの中に複数の項目(フィールド)を配置できる<br>領域。<br>明細領域の中に、内容を構成するフィールドを配置し、1つの<br>グループとして扱う。                                                                                                    |
|             | 1つのデータベースに配置できる明細は1つ。<br>明細内に配置できるフィールドは最大8つ、明細に含められる<br>レコード数は最大60レコードまで(※システム設定により変<br>更可能)。<br>明細内には [自動採番]・[見出し]・[明細]の各フィールドは<br>配置できない。                                                                                                    |
| 見出し         | フィールドの項目をグループ化して表示するために、見出し文<br>字や説明を入れる領域。<br>ビューアー画面、レコード編集ダイアログで利用可能。<br>説明文はリッチテキストを利用して文字の強調表示や背景の色<br>づけなどが可能。                                                                                                    |
| ■ リレーションパネル | ビューアー画面やレコード編集ダイアログ内に、別のデータ<br>ベースのレコードを一覧形式で表示するための領域。<br>参照するデータベース・レイアウトと、表示するレコードの検<br>索条件を設定する。<br>1つのフォームレイアウトに配置できるリレーションパネルは<br>5つまで。<br>リレーションパネルへのファイルからのデータ取り込みや、<br>CSVファイルへのデータ出力はできない。<br>一覧形式で表示されるのは、設定したレイアウトの一覧レイア<br>ウトのうち、明細を除く左から設定項目の表示フィールド数で<br>指定した個数分のフィールド。 |

各フィールドの詳細な説明は、ヘルプの「10. 付録」>「利用できるフィールドの 一覧」を参照してください。

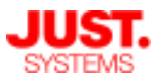

#### □ 補足①:ルックアップキーフィールド・ルックアップフィールド

[ルックアップキー] と [ルックアップ] は、ほかのデータベースのデータをそのまま参照して利用できる便利なフィールドです。

[ルックアップキー]を設定したレコードの値は、[ルックアップキー]の参照先として設定した データベースのレコード一覧から、値を選択して設定できます。

[ルックアップ]を設定したレコードがある場合は、[ルックアップキー]の値を選択すると、その値と連動してルックアップの値が更新されます。

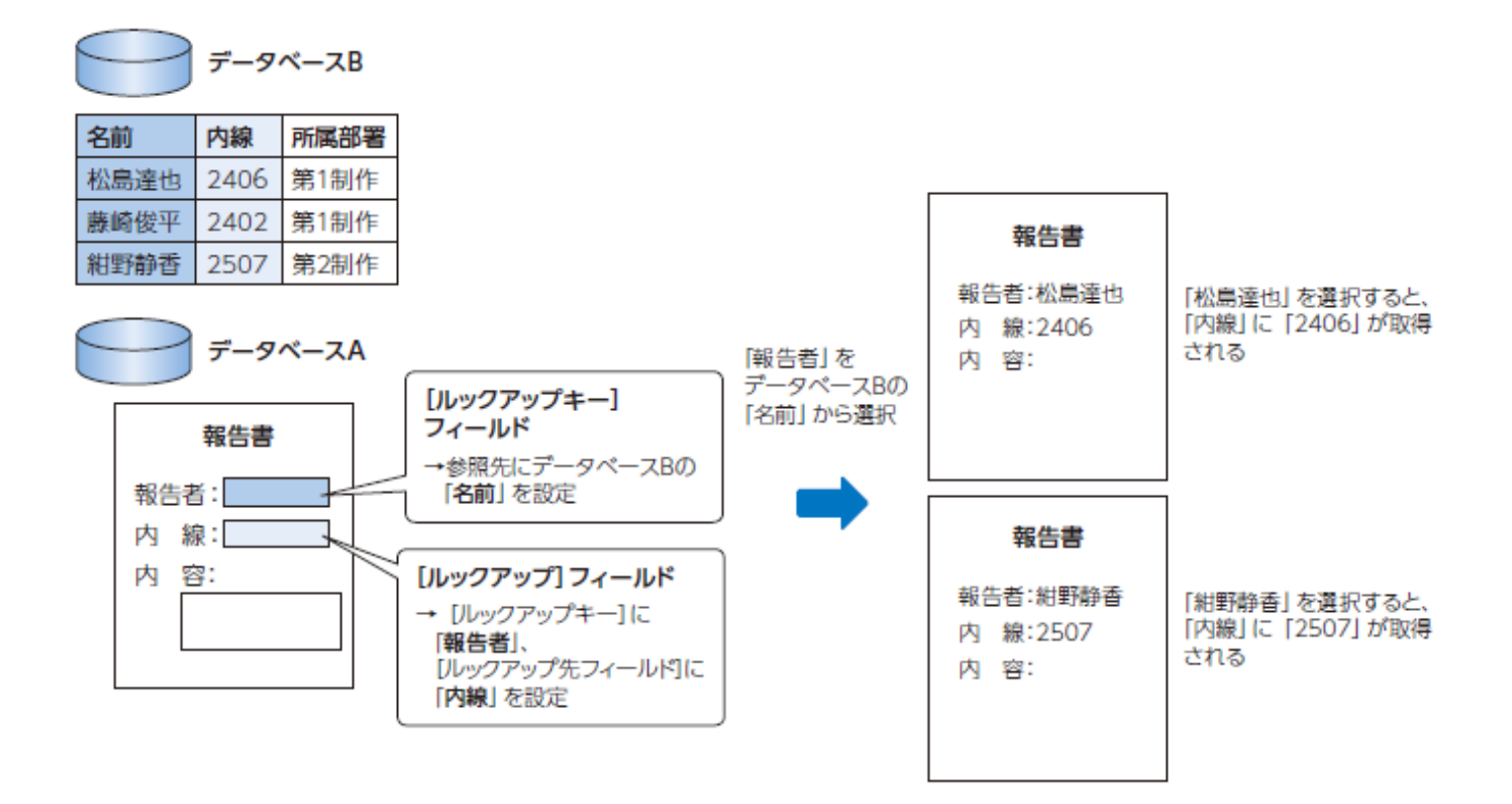

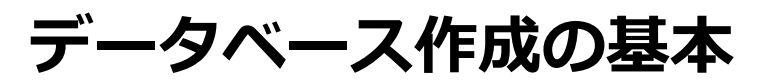

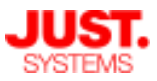

#### 補足①:ルックアップキーフィールド・ルックアップフィールド

ルックアップキーとルックアップを組み合わせて使うことで、他のデータベースの値を参照して表示させることができます。

ここでは例として、UnitBase に付属するサンプルの「サポート部」フォルダー > 「1.問い合わせ管理」データベースでの使用例を見てみます。

顧客情報や社員情報のように様々なデータベースで使用する可能性がある情報は、データベー スごとに個別に入力するのではなく、1つのデータベースにまとめておき、使い回した方が情報 の管理が容易になります。

このサンプルでは、同じ「サポート部」フォルダーの「2.契約顧客リスト」データベースで顧客 情報が一元管理されています(下図)。

| - | 顧客コード  | 顧客会社名 | 会社名フリガナ   | 電話番号         | 顧客部署名   | 契約状況 | 従業貝数  | 業種 |
|---|--------|-------|-----------|--------------|---------|------|-------|----|
|   | C00001 | 製造A社  | セイゾウエーシャ  | 111-111-1111 | 品質管理部   | 契約中  | 350   | 製造 |
|   | C00002 | 金融B社  | キンユウビーシャ  | 111-111-1111 | サービス企画部 | 契約終了 | 200   | 金融 |
|   | C00003 | 食品C社  | ショクヒンシーシャ | 111-111-1111 | 生産管理部   | 契約中  | 1,000 | 食品 |
|   | C00004 | 保険D社  | ホケンディーシャ  | 111-111-1111 | 営業1課    | 契約中  | 150   | 保険 |
|   | C00005 | 保険E社  | ホケンイーシャ   | 111-111-1111 | 営業3課    | 契約中  | 700   | 保険 |

こうしたデータを別のデータベースから参照・引用できるのがルックアップキー・ルックアッ プです。

「1.問い合わせ管理」データベースでは、「顧客コード」をルックアップキーとして、「顧客会 社名」「顧客担当者名」「顧客住所」をルックアップで参照する設定となっています。

右の画面は「顧客コード」ルックアップキー の設定です。 参照先として「2.契約顧客リスト」データ ベースの「顧客コード」フィールドを指定し ています。

自動更新では重複する値を持たないフィール ドをルックアップキーとして指定する必要が あります。 手動更新では重複した値を持つフィールドも

ルックアップキーとして指定できます。

右の画面は「顧客会社名」ルックアップの設 定です。

「顧客コード」ルックアップキーを元にして 「2.契約顧客リスト」データベースから「顧 客会社名」フィールドを参照しています。

「顧客担当者名」 「顧客住所」も同じように して「2.契約顧客リスト」 データベースから 値を参照しています。

| フィールドの種類:<br>フィールド名:<br>参照先フィールド:                                  | <ul> <li>         ・ ルックス         ・         ・         ・</li></ul> | アップキー<br>空更                                              |                                         | <ul> <li></li></ul> |
|--------------------------------------------------------------------|------------------------------------------------------------------|----------------------------------------------------------|-----------------------------------------|---------------------|
| フォルダー                                                              |                                                                  | データベース                                                   | レイアウト                                   | フィールド               |
| 📄 Technical Sem                                                    | inar                                                             | 📃 1.問い合わせ管理                                              | <指定なし>                                  | ■■ 顧客コード            |
| 📄 サポート部                                                            |                                                                  | 🥃 2.契約顧客リスト                                              | ■ 標準                                    |                     |
| <ul> <li>営業部</li> <li>情報システム部</li> <li>総務部</li> <li>開発部</li> </ul> |                                                                  |                                                          |                                         |                     |
| レコードの更新方法: ● 詳細設定                                                  | © 自<br>● 手<br>[                                                  | 動更新 常にルックアップ先フィー。<br>動更新 更新ポタンを押すまで、レ<br>□ 重複した値をもつ参照先フィ | ルドの値と同期します。<br>コードの値を保ちます。<br>ールドも対象にする |                     |

| フィールドの編集                          |                                                                         | ×            |
|-----------------------------------|-------------------------------------------------------------------------|--------------|
| フィールドの種類:<br>フィールド名:<br>ルックアップキー: | <ul> <li> <i>→</i></li></ul>                                            | ② ルックアップについて |
| ルックアップ先データベース:<br>ルックアップ先フィールド:   | <ul> <li>■ _サポート部 &gt; </li> <li>■ 契約顧客リスト2</li> <li>□ 顧客会社名</li> </ul> |              |
|                                   | <b>OK</b> キャンセル                                                         |              |

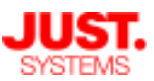

#### □ 補足①:ルックアップキーフィールド・ルックアップフィールド

「1.問い合わせ管理」データベースのレ コード入力画面は右のようになっています。

「顧客コード」入力欄の右にあるボタン のサブメニューから、[ルックアップテー ブル] をクリックします。

右のような「ルックアップレコードの選 択」ダイアログが表示されます。

ここにはルックアップ先に指定した「2. 契約顧客リスト」データベースのレコー ドが一覧表示されています。

一覧から参照の対象にするレコードを選 択して [OK] ボタンをクリックします。

右のように「顧客コード」をキーにして 「顧客会社名」「顧客担当者名」などの データが取り込まれます。

| 頭客会社                                                               | 2                                                                                 |                                                          |                                                                              | 手動更新                                                                | i                                                                                                    |                        |
|--------------------------------------------------------------------|-----------------------------------------------------------------------------------|----------------------------------------------------------|------------------------------------------------------------------------------|---------------------------------------------------------------------|----------------------------------------------------------------------------------------------------|------------------------|
|                                                                    | -14                                                                               |                                                          |                                                                              |                                                                     | ックマップテ                                                                                                 | - <del>7</del> 11, 💧   |
| 顧客担当                                                               | 者名                                                                                |                                                          |                                                                              | 5 JU                                                                | クァッフ値                                                                                                  | を更新                    |
|                                                                    |                                                                                   |                                                          |                                                                              |                                                                     |                                                                                                    |                        |
|                                                                    |                                                                                   |                                                          |                                                                              |                                                                     |                                                                                                    |                        |
|                                                                    |                                                                                   |                                                          |                                                                              |                                                                     |                                                                                                    |                        |
| ルックアップレ                                                            | コードの選択                                                                            |                                                          |                                                                              |                                                                     |                                                                                                    |                        |
| データの検索                                                             | <u>ا</u> ر ک                                                                      | 💷 検索対象: 🔘 データ                                            | ◎ ルックアップキー                                                                   | 列 表示件数▼                                                             | i€ <b>←</b> 1-                                                                                         | - 20/ 26 件             |
| 顧客コード                                                              | 顧客会社名                                                                             | 会社名フリガナ                                                  | 電話番号                                                                         | 顧客部署名                                                               | 契約状況                                                                                                   | 従業員数                   |
| C00001                                                             | 製造A社                                                                              | セイゾウエーシャ                                                 | 111-111-1111                                                                 | 品質管理部                                                               | 契約中                                                                                                    | 350                    |
| 000001                                                             | 金融印社                                                                              | キンコウビーシャ                                                 | 111 111 -1111                                                                | サービス企画部                                                             | 契約終了                                                                                                   | 200                    |
| C00002                                                             |                                                                                   | ショクヒンシーシャ                                                | 111-111-1111                                                                 | 生産管理部                                                               | 契約中                                                                                                    | 1,000                  |
| C00002<br>C00003                                                   | 食品C社                                                                              |                                                          |                                                                              |                                                                     |                                                                                                    |                        |
| C00002<br>C00003<br>C00004                                         | 食品C社<br>■ 保険D社                                                                    | ■ 赤クンディーシャ ■                                             | 111-111-1111                                                                 | 百弗耶林                                                                |                                                                                                    |                        |
| C00002<br>C00003<br>C00004<br>C00005                               | 食品C社<br>■ 保険D社<br>■ 保険E社                                                          | ポケンディーシャ<br>ホケンイーシャ                                      | 111-111-1111<br>111-111-1111                                                 | 営業3課                                                                | 契約中                                                                                                    | 700                    |
| C00001<br>C00003<br>C00004<br>C00005<br>C00006                     | <ul> <li>食品C社</li> <li>陳貢D提</li> <li>保険E社</li> <li>サービスF社</li> </ul>              | ★ケンディーシャ<br>ホケンイーシャ<br>サービスエフシャ                          | 111-111-1111<br>111-111-1111<br>111-111-1111                                 | 當業3課<br>販売促進部                                                       | 契約中<br>契約中<br>契約終了                                                                                     | 700                    |
| C00002<br>C00003<br>C00003<br>C00004<br>C00005<br>C00006<br>C00007 | 食品C社<br>保険E社<br>サービスF社<br>通信G社                                                    | ホケンディーシャ<br>ホケンイーシャ<br>サービスエフシャ<br>ツウシンジーシャ              | 111-111-1111<br>111-111-1111<br>111-111-1111<br>111-111-1111                 | <br>  二<br>  二<br>  二<br>  二<br>  二<br>  二<br>  二<br>  二<br>  二<br> | <ul> <li>契約中</li> <li>契約中</li> <li>契約次</li> <li>契約中</li> <li>契約中</li> </ul>                            | 700<br>45<br>100       |
| C00001<br>C00003<br>C00003<br>C00005<br>C00005<br>C00007<br>C00008 | 食品C社           味須D提           保険E社           サービスF社           通信G社           開発H社 | ホケンティーシャ<br>ホケンイーシャ<br>サービスエフシャ<br>ツウシンジーシャ<br>カイハツエイチシャ | 111-111-111<br>111-111-1111<br>111-111-1111<br>111-111-1111<br>111-111-1111  | 富葉<br>3課<br>販売促進部<br>開発部<br>システム開発部                                 | <ul> <li>契約中</li> <li>契約中</li> <li>契約次了</li> <li>契約中</li> <li>契約中</li> <li>契約中</li> <li>契約中</li> </ul> | 700<br>45<br>100<br>24 |
| C00003<br>C00003<br>C00005<br>C00005<br>C00006<br>C00007<br>C00008 | 食品C社<br>保険E社<br>サービスF社<br>通信G社<br>開発H社                                            | ホクンティーシャ<br>ホケンイーシャ<br>サービスエフシャ<br>ツウシンジーシャ<br>カイハツエイチシャ | 111-111-1111<br>111-111-1111<br>111-111-1111<br>111-111-1111<br>111-111-1111 | 営業3課<br>販売促進部<br>開発部<br>システム開発部                                     | <ul> <li>契約中</li> <li>契約中</li> <li>契約校了</li> <li>契約中</li> <li>契約中</li> </ul>                           | 700<br>45<br>100<br>24 |

| お客様情報  |        |    |
|--------|--------|----|
| 顧客コード  | C00003 | ØE |
| 顧客会社名  | 食品C社   |    |
| 顧客担当者名 | 篠塚明美   |    |

このままレコードを保存することで、 「顧客コード」「顧客会社名」「顧客担 当者名」 「顧客住所」には「2.契約顧客 リスト」データベースから参照した値が 保存・表示されます。

| お客様情報  |        |
|--------|--------|
| 顧客コード  | C00003 |
| 顧客会社名  | 食品C社   |
| 顧客担当者名 | 篠塚明美   |

このように、ルックアップキー・ルックアップを利用することで、異なるデータベースで管理 しているデータを参照して表示することができます。

ルックアップキー・ルックアップの設計の要点については、のちほど別章で改めてご説明しま す。

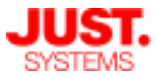

#### □ 補足②:データベースリンクフィールド

データベースリンクフィールドを使用すると、指定したフィールドに入力されている値を使っ て別データベースのキーワード検索を行い、結果一覧を表示するためのリンクを作成できます。

ここでは例として、UnitBaseに付属するサンプルの「サポート部」フォルダー > 「2.契約顧客 リスト」データベースにデータベースリンクフィールドを追加してみます。

今回は「2.契約顧客リスト」データベースの 「顧客コード」フィールドに入力されている値 を使って「1.問い合わせ管理」データベースを 検索し、一致するレコードに絞り込みます。

[キーワードフィールド] に「顧客コード」 フィールドを指定します。

[検索先データベース] には「1.問い合わせ管 理」 データベースを指定し、検索対象のフィー ルドに「顧客コード」を指定します。

「2.契約顧客リスト」データベースの参照画面 では、右の赤枠のようにレコード一覧やフォー ム欄に「1.問い合わせ管理」データベースを検 索するリンクが表示されます。

リンクをクリックすると新しいタブやウィンド ウが開き、選択しているレコードの「顧客コー ド」の値を使って「1.問い合わせ管理」データ ベースの「顧客コード」を検索した絞り込み結 果が表示されます。

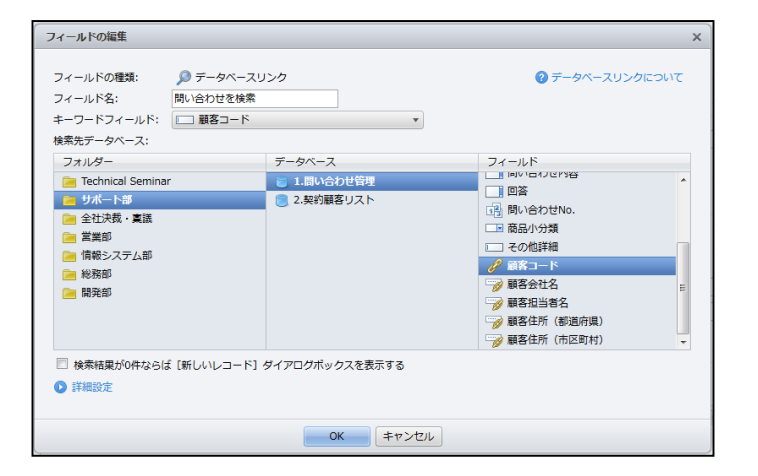

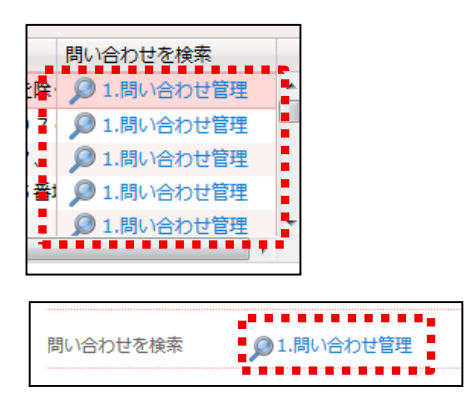

実際にリンクをクリックすると、「1.問い合わせ管理」データベースへの検索が行われ、 下のようにレコードが絞り込まれた一覧が表示されます。

| データベース + 📢        | <b>4</b> a | πA |        | 4          | 1-2/2件     | <u> </u> | ы     |       |        |             |
|-------------------|------------|----|--------|------------|------------|----------|-------|-------|--------|-------------|
| ▼ 🗃 1.問い合わせ管理 🛛 🖍 |            |    |        | -          | 2 2/211    |          | P1    |       |        |             |
| フィルター +           |            | Ψ. | 問い合わ ▲ | 受付日付       | 回答期限       | 担当者      | ステータス | 顧客会社名 | 問い合わせ分 | タイトル        |
| ── 1.対応中の案件       |            |    | Q00001 | 2016/09/30 | 2016/10/03 | 井上悠      | 対応済み  | 製造A社  | 不具合    | パソコンが起動しない  |
| 〒 2.対応済の案件        |            |    | Q00007 | 2016/10/04 | 2016/10/11 | 井上悠      | 対応中   | 製造A社  | クレーム   | 液晶にドット抜けがある |
| 🍸 3.カレンダー表示       |            |    |        |            |            |          |       |       |        |             |

このように、指定したフィールドに入力されている値を元に、別のデータベースを検索した結果一覧を開くことができます。

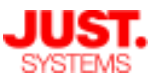

#### □ 補足③: リレーションパネル

リレーションパネルを使うことで、レコードのビューアー画面や編集ダイアログ内に、別データベースのレコード一覧を埋め込んで表示できます。

これにより、わざわざデータベースを開き直すことなく、簡単に別データベースのレコードを参照できるようになります。

すべてのレコードを表示することもできますし、絞り込み条件を指定して特定の条件に当てはまるレ コードのみを表示することもできます。

リレーションパネルの設定では、参照先のデータベース・レイアウトと、表示するレコードの絞り込み 条件を指定します。

ここでは例として、UnitBaseに付属するサンプルの「サポート部」フォルダー > 「2.契約顧客リスト」 データベースを見てみます。

| フィールドの編集       |                                     | ×              |
|----------------|-------------------------------------|----------------|
|                |                                     |                |
| フィールドの種類:      | 🤁 リレーションパネル                         | ⑦ リレーションパネルとは? |
| フィールド名:        | このお客様からの問い合わせ                       |                |
| 参照先データベース:     | 1.問い合わせ管理 参照                        |                |
| レイアウト:         | 1. 標準                               |                |
| ※参照先のレイアウト権    | <b>載</b> 成を変更した場合、この設定を保存しなおしてください。 |                |
| レコード操作:        | ▼レコード編集ダイアログボックスで操作可能にする            |                |
|                | ▼ レコードビューアーで操作可能にする                 |                |
| 参照先データベースの詳細検索 | :                                   |                |
| 次の 😢 すべての 🔻 🛠  | 件に当てはまる ※大文字/小文字、半角/全角は区別して検索されます。  |                |
| □ 顧客コード        | ▼                                   | である - + - ^    |

この例では「1.問い合わせ管理」データベースのレコードを参照するよう設定しています(上図)。 「1.問い合わせ管理」データベースの「顧客コード」の値が、自データベースの「顧客コード」の値と 一致しているものを一覧に表示する、という絞り込み条件を付けています。

これによって、下のように、選択したレコードの「顧客コード」に一致するレコードを「1.問い合わせ 管理」データベースから参照し、一覧として埋め込み表示するようになります。

| 1 | このお客様からの問い合わせ                                      |        |            |            |     |       |       |        |             |           |            |
|---|----------------------------------------------------|--------|------------|------------|-----|-------|-------|--------|-------------|-----------|------------|
|   | 新規 / 編集 × 削除 〒 ○ ○ ○ ○ ○ ○ ○ ○ ○ ○ ○ ○ ○ ○ ○ ○ ○ ○ |        |            |            |     |       |       |        |             |           |            |
|   |                                                    | 問い合れ 🔺 | 受付日付       | 回答期限       | 担当者 | ステータス | 顧客会社名 | 問い合わせ分 | タイトル        | 商品大分類     | 商品小分類      |
|   |                                                    | Q00001 | 2016/09/30 | 2016/10/03 | 井上悠 | 対応済み  | 製造A社  | 不具合    | パソコンが起動しない  | デスクトップパソコ | デスクトップパソコン |
|   |                                                    | Q00007 | 2016/10/04 | 2016/10/11 | 井上悠 | 対応中   | 製造A社  | クレーム   | 液晶にドット抜けがある | 液晶ディスプレイ  | ディスプレイA    |
|   |                                                    |        |            |            |     |       |       |        |             |           |            |
|   |                                                    |        |            |            |     |       |       |        |             |           |            |
|   |                                                    |        |            |            |     |       |       |        |             |           |            |

「他のデータベースのレコードから関連するものに絞り込んで参考に表示する」という点では、前項の データベースリンクと本項のリレーションパネルは同じような目的のフィールドです。以下のように、 用途に応じて使い分けます。

データベースリンクは関連レコードに絞り込んだ通常のデータベース参照画面を新規タブ/ウィンドウ で開くため、そこからデータベース操作で内容の確認や編集などをシームレスに行えるのが特徴です。 一方のリレーションパネルは現在参照しているレコードに関連するレコードを同じビューアー/編集画 面内で一目で参照できる点が特徴です。

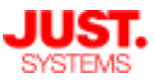

#### □ 補足④:明細フィールド

明細フィールドには、1つのレコードの中に複数の項目(フィールド)を配置できます。 複数項目(フィールド)を1行のひとつのグループとして、複数行のデータを持たせることがで きます。

例えば、商談の案件管理を行うデータベースで、見積を行った商品を一覧で並べるようなデー タを作成できます。

ここでは例として UnitBaseに付属するサンプルの「営業部」フォルダー > 「3.見積作成・管理」データベースを見てみます。

| 品コード |    | 商品名 | 標準単価    | 提示単価 | 数量 | 金額(標準価格) | 金額(提示)  |   |   |
|------|----|-----|---------|------|----|----------|---------|---|---|
|      | ØΞ |     | (参照先の値) |      |    | (自動で計算)  | (自動で計算) | + | - |
|      |    |     |         |      |    |          |         |   |   |
|      |    |     |         |      |    |          |         |   |   |
|      |    |     |         |      |    |          |         |   |   |
|      |    |     |         |      |    |          |         |   |   |
|      |    |     |         |      |    |          |         |   |   |
|      |    |     |         |      |    |          |         |   |   |

このデータベースでは、上のように「見積明細」という明細フィールドの中に、「商品コード」から「金額(提示)」までの7個のフィールドを配置しています。 この横1行をひとかたまりのグループとして、複数行の入力が可能です。

| 見積明細  |    |            |         |       |    |          |         |        |
|-------|----|------------|---------|-------|----|----------|---------|--------|
| 商品コード |    | 商品名        | 標準単価    | 提示単価  | 数量 | 金額(標準価格) | 金額(提示)  | 2      |
| P0001 | ØΞ | ノートパソコンA   | 100,000 | 90000 | 10 | (自動で計算)  | (自動で計算) | + - +  |
| P0007 | ØΞ | パソコンラック    | 15,000  | 14000 | 1  | (自動で計算)  | (自動で計算) | + - \$ |
| P0010 | ØΞ | 外付けハードディスク | 20,000  | 20000 | 4  | (自動で計算)  | (自動で計算) | + - +  |
|       |    |            |         |       |    |          |         | 3      |
|       |    |            |         |       |    |          |         |        |
|       |    |            |         |       |    |          |         |        |

実際のレコード編集画面は上のようになります。 ここで赤枠の [+] ボタンをクリックすることで、新しい入力行を追加することができます。 [-] ボタンで入力行を削除することもできます。

| 見積明細  |            |         |        |    |           |         |
|-------|------------|---------|--------|----|-----------|---------|
| 商品コード | 商品名        | 標準単価    | 提示単価   | 数量 | 金額(標準価格)  | 金額(提示)  |
| P0001 | ノートパソコンA   | 100,000 | 90,000 | 10 | 1,000,000 | 900,000 |
| P0007 | パソコンラック    | 15,000  | 14,000 | 1  | 15,000    | 14,000  |
| P0010 | 外付けハードディスク | 20,000  | 20,000 | 4  | 80,000    | 80,000  |

こうして保存したレコードは上のように表示されます。

見積を行った商品の品目数は商談ごとに異なるケースがありますが、明細フィールドを使うことにより入力行の数を可変にしてデータを管理できるようになります。

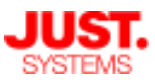

#### □ 補足⑤:ファイルフィールド

ファイルフィールドに添付するファイルサイズの上限はデフォルトで20MBですが、ファイルの保存先を ローカルドライブやネットワークドライブに設定することで最大2GBまで添付可能になります。

この機能を有効にするには、先に[個人設定・管理]画面で管理者設定が必要です。

|               | <ul> <li></li></ul>                                              | ファイルフィールド ストレージ保存   図ファイルフィールドのストレージ保存を有効にする                                                                                                    |      |
|---------------|------------------------------------------------------------------|----------------------------------------------------------------------------------------------------|------|
| 個人設定・行        | UnitBaseの管理<br>ユーザー<br>シスクループ<br>シスルダー作成権限<br>シスルダー作成権限<br>管理画面の | <ul> <li>※ファイルフィールドのストレージ保存は</li> <li>フィールドキ成時に「ファイルストレージに保存する」にチェックを入れたフィールドのみを対象にします。</li> <li>保存先ルートフォルダー: C:¥UnitBase¥FILE</li> <li>保存</li> <li>アアイルフィールドにアップローファイルの保存先フォルダを設定</li> </ul> | ドされた |
| [ファイルフ<br>を開く | イールド]<br>メール受信<br>■ ファイルフィールド<br>■ データベース メンテナンス<br>■ ロヴイン       |                                                                                                    |      |

上記設定を有効にすると、ファイルフィールドの詳 細設定に「ファイルストレージに保存する」項目が 追加されます。

- ・チェックOFF: 従来通りの動作となり、サイズの 上限は20MB
- ・チェックON:設定されたフォルダ以下にファイ ルが保存され、サイズ上限は2GB

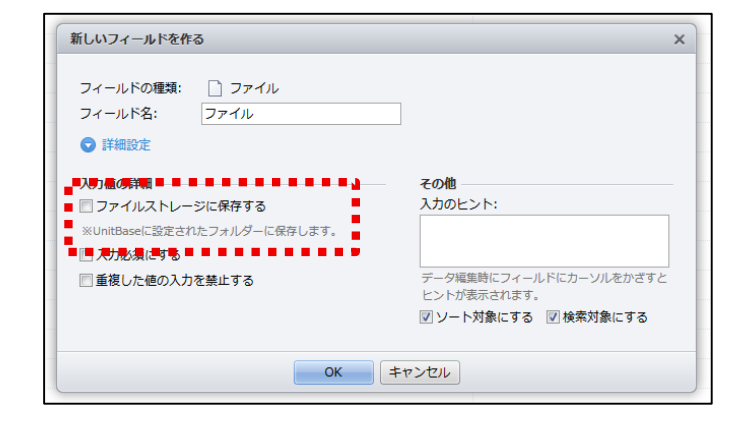

- ✓ ファイル保存先フォルダには NETWORK SERVICE アカウントに変更権 限を持たせる必要があります
- ✓ 共有フォルダを保存先に指定する場合、共有フォルダに対してUnitBase サーバーコンピュータのアクセスを許可する必要があります

ファイルストレージに保存される添付ファイルはUnitBaseのバックアップの対象に含まれません。指定したフォルダのデータはお客様にて別途コピー等を行いバックアップしておく必要があります。

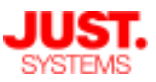

#### □ 補足⑥:自動採番フィールド

自動採番フィールドに詳細設定に「接頭文字・接尾文字にキーワードを入力する」 という項目があります。これを選択することにより、接頭文字・接尾文字に下記の 年月日のキーワードを設定できるようになります。

| キーワード  | 変換後の値          |
|--------|----------------|
| %YYYY% | 年(西暦4桁、0埋めあり)  |
| %YY%   | 年(西暦下2桁、0埋めあり) |
| %MM%   | 月(0埋めあり)       |
| %M%    | 月(0埋めなし)       |
| %DD%   | 日(0埋めあり)       |
| %D%    | 日(0埋めなし)       |

| 新しいフィールドを作る                                     | ×                                       |
|-------------------------------------------------|-----------------------------------------|
|                                                 |                                         |
| ノイールトの種類: 11月日朝珠番                               |                                         |
| フィールド名: 目動採番                                    |                                         |
| 開始番号: 0001                                      |                                         |
| 表示桁数: 制限なし ▼                                    |                                         |
| ♥ 詳細設定                                          |                                         |
| 入力値の詳細                                          | その他                                     |
| 接頭文字:                                           | 入力のヒント:                                 |
| - 接尾文字+                                         | 日本語英語                                   |
| √ 接頭文字・接尾文字にキーワードを入力する                          |                                         |
| □ 既存レコードにも連番を付与                                 |                                         |
| 採番タイミング:                                        | ナエックを入れることで年月日の又子列を接頭又<br>京 焼尾立字に乳字できる。 |
| ◎ レコード作成時                                       | ナ、按准文子に設定しきる                            |
| ◎ フィールドが条件を満たしたとき                               | ▼] ソート対象に9る  ▼] 検系対象に9る                 |
| 設定                                              |                                         |
| ◎ 決裁申請時                                         |                                         |
| ◎ 決裁承認完了時                                       |                                         |
| 番号をリセットするタイミング:                                 |                                         |
| ・ リセットしない ・ ・ ・ ・ ・ ・ ・ ・ ・ ・ ・ ・ ・ ・ ・ ・ ・ ・ ・ |                                         |
| ◎ 年ごと                                           |                                         |
|                                                 |                                         |
| 年月日の設定: 設定                                      |                                         |
|                                                 |                                         |
| ОК                                              | キャンセル                                   |

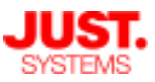

### □ 補足⑥:自動採番フィールド

#### 採番のタイミングもレコード作成時だけでなく下記の4つから選べます。

| 採番タイミングの選択肢     | 説明                                                                                                    |
|-----------------|----------------------------------------------------------------------------------------------------|
| レコード作成時         | 新規レコードを補損したタイミングで採番されます。                                                                                                    |
| フィールドが条件を満たしたとき | レコードを保存、新規作成、更新した際に、レコードの値が設定した条件を<br>満たす場合は採番します。<br>[設定] ボタンをクリックして表れる「フィールド条件の指定」ダイアログ<br>で、採番タイミングを指定できるフィールドを選択します。<br>フィールド条件の指定ダイアログでの設定方法は、 [絞込検索] ダイアログ<br>ボックスで絞り込み条件を設定する場合と同様です。<br>なお、対象となるフィールドと設定できる条件は下記の通りです。<br>・ ドロップダウン である・でない・未入力である・未入力でない<br>・ チェックボックス である・である |
| 決裁申請時           | フィールドを利用しているデータベースが決裁データベースの場合、<br>該当レコードで <u>決裁を開始したタイミング</u> で採番されます。                                                                                                    |
| 決裁承認完了時         | フィールドを利用しているデータベースが決裁データベースの場合、<br>該当レコードで <u>決裁承認を全て完了したタイミング</u> で採番されます。                                                                                                    |

| 採番タイミング:                                     |                                      | ドが条件を満たしたと<br>画面が開く | き」を選択す | すると    |       |     |
|----------------------------------------------|--------------------------------------|---------------------|--------|--------|-------|-----|
| ◎ レコード作成時                                    |                                      |                     |        |        |       |     |
| ⑦ フィールドが条件を満たし                               | たとき                                  |                     |        |        |       |     |
|                                              | 設定                                   |                     |        |        |       |     |
| ◎ 決裁申請時                                      |                                      |                     |        |        |       |     |
| ◎ 決 フィールド条件の指定                               |                                      |                     |        |        |       | ×   |
| 採番するフィールド条件を<br>次の <u>③</u> すべての<br>フィールドを選択 | 28定します。<br>• 条件に当てはまる<br>Rしてください • が |                     | /      | 未入力である | • + - | 4 × |
|                                              |                                      | OK キャンセル            |        |        |       |     |

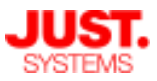

#### □ 補足⑥:自動採番フィールド

連番を開始番号の値に戻すタイミングを指定できます。 年や月が変わるタイミングで連番をリセットするよう設定できます。

| 番号をリセットするタイミング: |  |
|-----------------|--|
| リセットしない         |  |
| © 年ごと           |  |
| ◎ 月ごと           |  |
| 年月日の設定: 設定      |  |
|                 |  |
|                 |  |

また、[年月日の設定] より年月日が切り替わるタイミングを設定できます。

| 年月日の設定                                                                  | ×               |  |  |  |
|-------------------------------------------------------------------------|-----------------|--|--|--|
| <mark>採番日時</mark><br>サーバーのタイムゾーン( +00:00)における日時で採番します。<br><b>年月日の境界</b> |                 |  |  |  |
| キーワードに罟き換える年・月・日の値が変化する境界は、それぞれ以下の通りです。                                 |                 |  |  |  |
| 年の境界: 1 ▼ 月 1 ▼ 日 00:00:00 €                                            |                 |  |  |  |
| 月の境界: 1 - 日 00:00:00 心                                                  |                 |  |  |  |
| 日の境界: 00:00:00 ()                                                       |                 |  |  |  |
| 年月日の値の決定方法                                                              |                 |  |  |  |
| 年:採番日時の月・日・時刻が年の境界以降のとき                                                 |                 |  |  |  |
| ◎ 採番日時の年と同じ値にする                                                         |                 |  |  |  |
| ◎ 採番日時の年の次の値にする                                                         |                 |  |  |  |
| 月:採番日時の日・時刻が月の境界以降のとき                                                   |                 |  |  |  |
| ◎ 採番日時の月と同じ値にする                                                         |                 |  |  |  |
| ◎ 採番日時の月の次の値にする                                                         | ◎ 採番日時の月の次の値にする |  |  |  |
| 日:採番日時の時刻が日の境界以降のとき                                                     |                 |  |  |  |
| ◎ 採番日時の日と同じ値にする                                                         |                 |  |  |  |
| ◎ 採番日時の日の次の値にする                                                         |                 |  |  |  |
| OK キャンセル                                                                |                 |  |  |  |

例) 4月始まりの年度を %YYYY% で利用したい場合の設定

| 年の境界           | 4月1日 00:00:00                              | 年の決定方法                   | 採番日時の年と同じ値にする                                                         |
|----------------|--------------------------------------------|--------------------------|-----------------------------------------------------------------------|
| 月の境界           | 1日 00:00:00                                | 月の決定方法                   | 採番日時の月と同じ値にする                                                         |
| 日の境界           | 00:00:00                                   | 日の決定方法                   | 採番日時の日と同じ値にする                                                         |
| 採番日時が<br>採番日時が | 2019/04/01 00:00:00<br>2019/03/31 23:59:59 | のとき、%YYYY%<br>のとき、%YYYY% | $\begin{array}{l} \Rightarrow  2019 \\ \Rightarrow  2018 \end{array}$ |

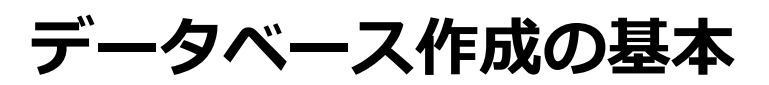

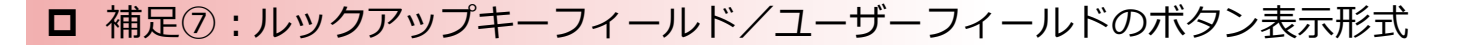

ルックアップキーフィールドやユーザーフィールドの操作ボタンの表示形式は、 UnitBase 5.0 以降で採用されたメニュー表示形式か、UnitBase 4.5 以前のボタ ン表示形式かを選択して設定することができます。

設定はフィールドの [詳細設定] から行います。

| ♥ 詳細設定 入力値の詳細  |                                                  |                     |
|----------------|--------------------------------------------------|---------------------|
| 初期値:           |                                                  |                     |
|                | 参照先フィールドがユ                                       | ーザーフィールド以外の場合に有効です。 |
|                | <ul> <li>ログインユーザー</li> <li>参照先フィールドがユ</li> </ul> | ーザーフィールドの場合に有効です。   |
| □ 入力必須に        | する                                               |                     |
| 操作形式: シン       | ステム設定に従う 🚽                                       |                     |
| リンクの設 ジ        | ステム設定に従う                                         | [操作形式] で表示形式を指定     |
| <u>□</u> ルックァメ | ニュー形式る                                           |                     |
| ◎別ウィボ          | タン形式                                             |                     |
| ◎同じウィン         | ンドウに表示する                                         |                     |

- ・システム設定に従う(デフォルト) UnitBaseサーバー上の設定ファイルで指定されている形式に従います。 初期値は「メニュー形式」です。
- ・メニュー形式
   ボタンにマウスカーソルを乗せると操作メニューを展開して表示します。

| 対応社員情報 |    |                       |                         | 様情 |
|--------|----|-----------------------|-------------------------|----|
| 担当者    |    | 并上悠                   | <i>01:</i> II           | 客口 |
| 部署     |    | サポート部                 | 手動更新                    | ÷  |
| 内線番号   | Aa | #5004                 |                         | 拒  |
| E-Mail |    | inoue@localhost.co.jp | ■ シシン<br>■ シシン<br>■ シシン | 住  |
|        |    |                       | り ルックアップ値を更新            | 住  |
|        |    |                       |                         |    |

・ボタン形式 操作メニューをボタンで並べて表示します。

| 対応社員情報 |                       |
|--------|-----------------------|
| 担当者    | 井上悠 <b>道 国 岡 り</b>    |
| 部署     | サポート部                 |
| 内線番号   | Aa <sup>*</sup> #5004 |
| E-Mail | inoue@localhost.co.jp |